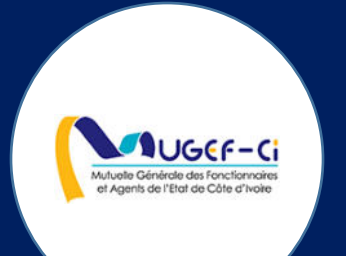

# MANUEL UTILISATEUR POUR LA PHARMACIE

Réf: DGPRS/GRP/INST/002 Version 1.2024-Document à usage professionnel

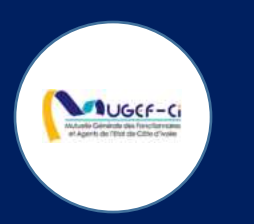

## CONNEXION A L'APPLICATION VIA INTERNET

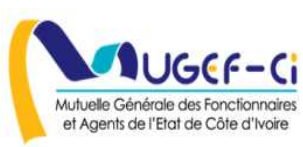

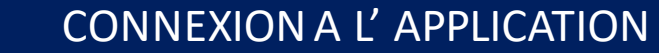

UGCF-G

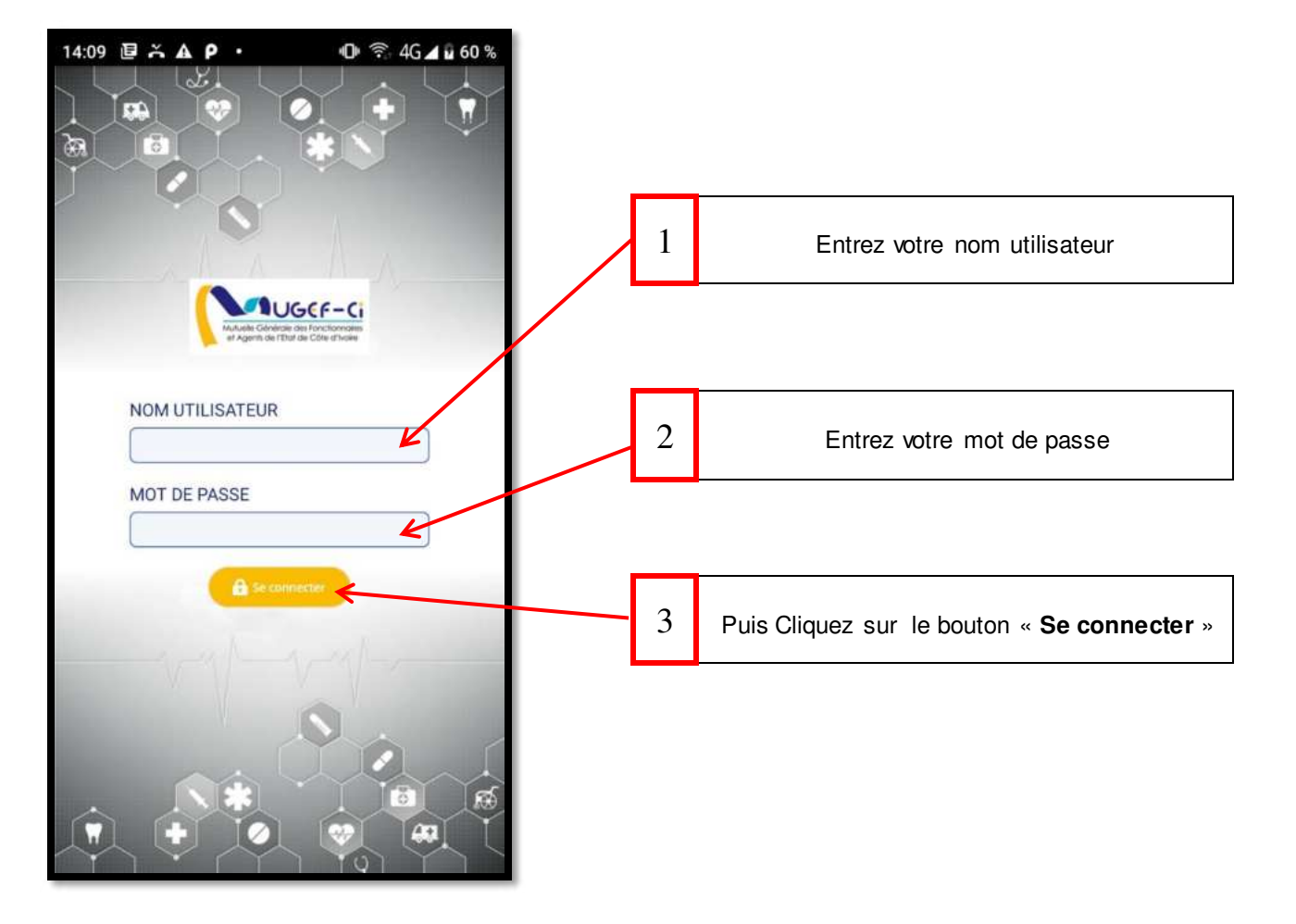

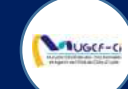

## ECRAN D'ACCUEIL

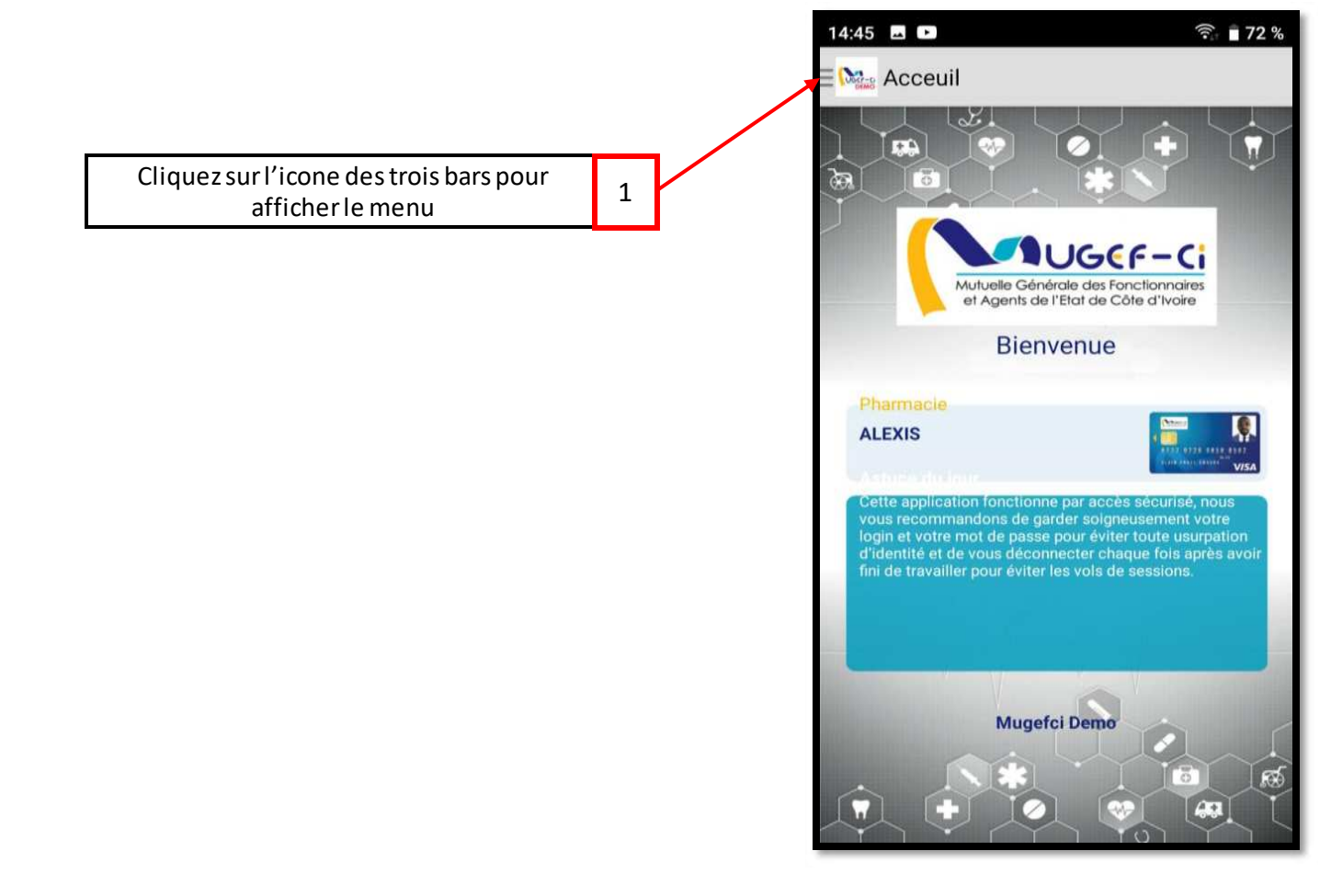

#### Réf: DGPRS/GRP/INST/002 Version 1.2024-Docume

Version 1.2024-Document à usage professionnel

#### MENU DE L'APPLICATION

LOUGCE-C

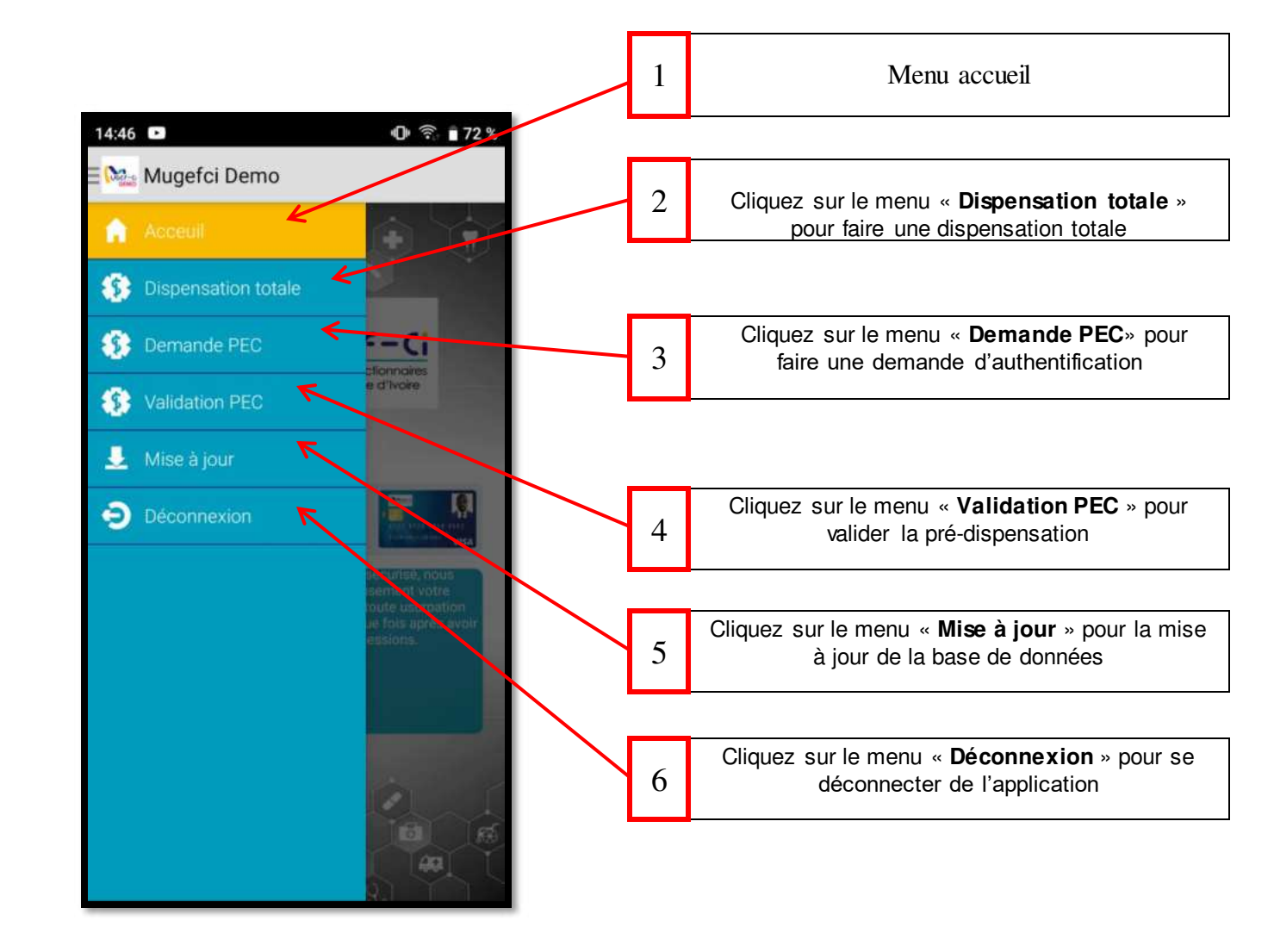

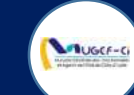

### CONNEXION A L'APPLICATION

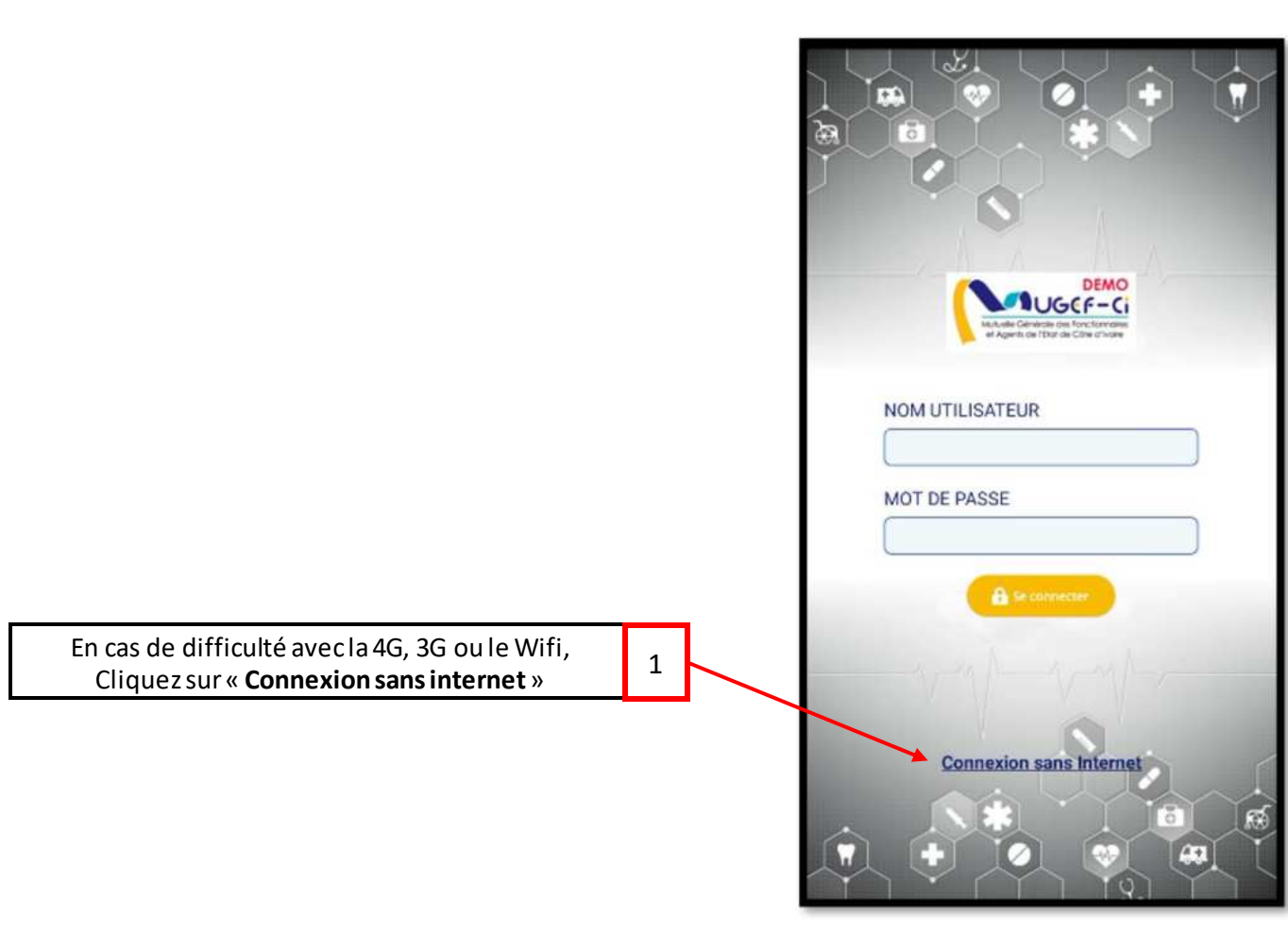

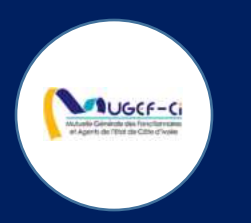

## CONNEXION A L'APPLICATION SANS INTERNET

Réf: DGPRS/GRP/INST/002 Version 1.2024-Document à usage professionnel

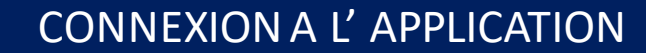

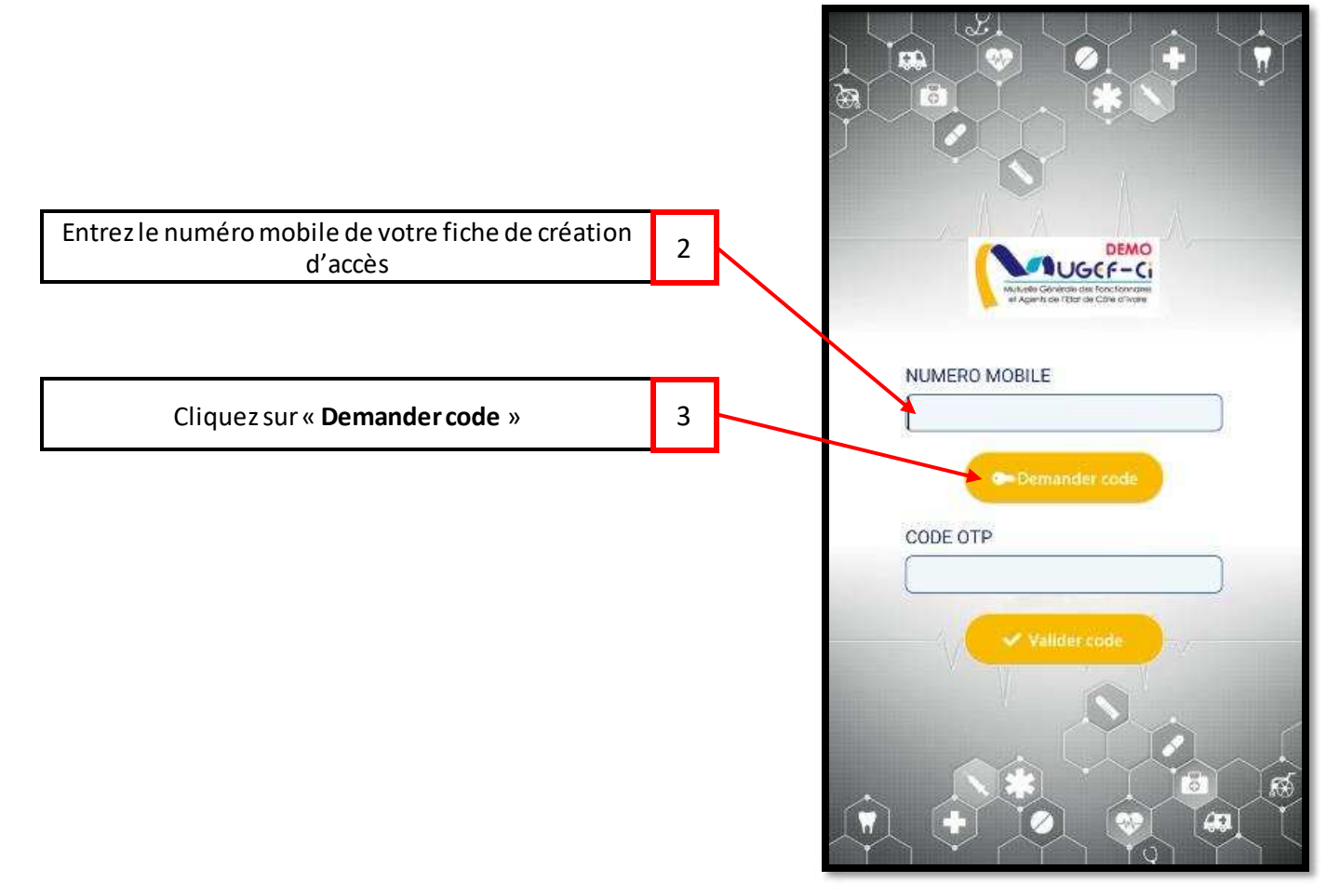

UGCF-C

Réf: DGPRS/GRP/INST/002Version 1.2024-Document à usage professionnel

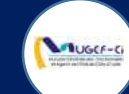

### CONNEXION A L'APPLICATION

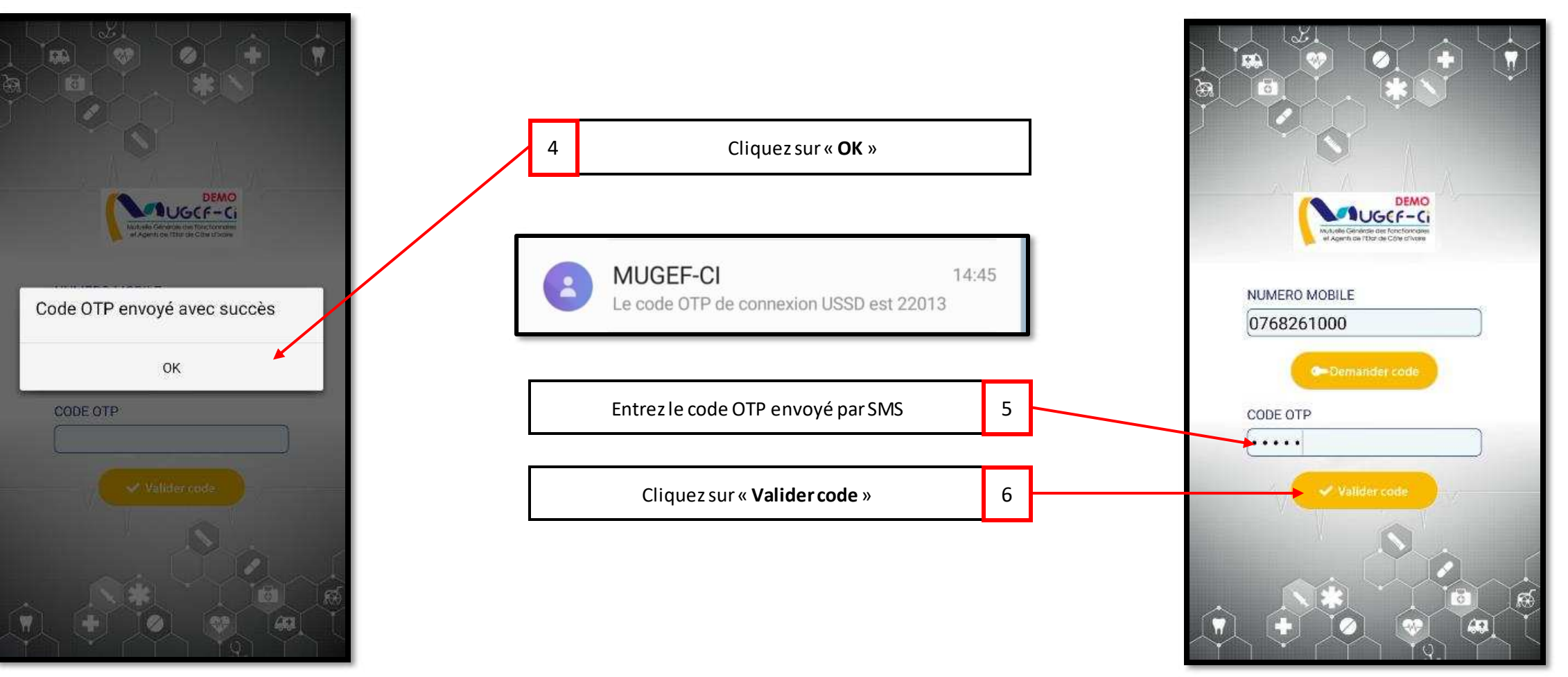

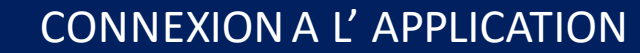

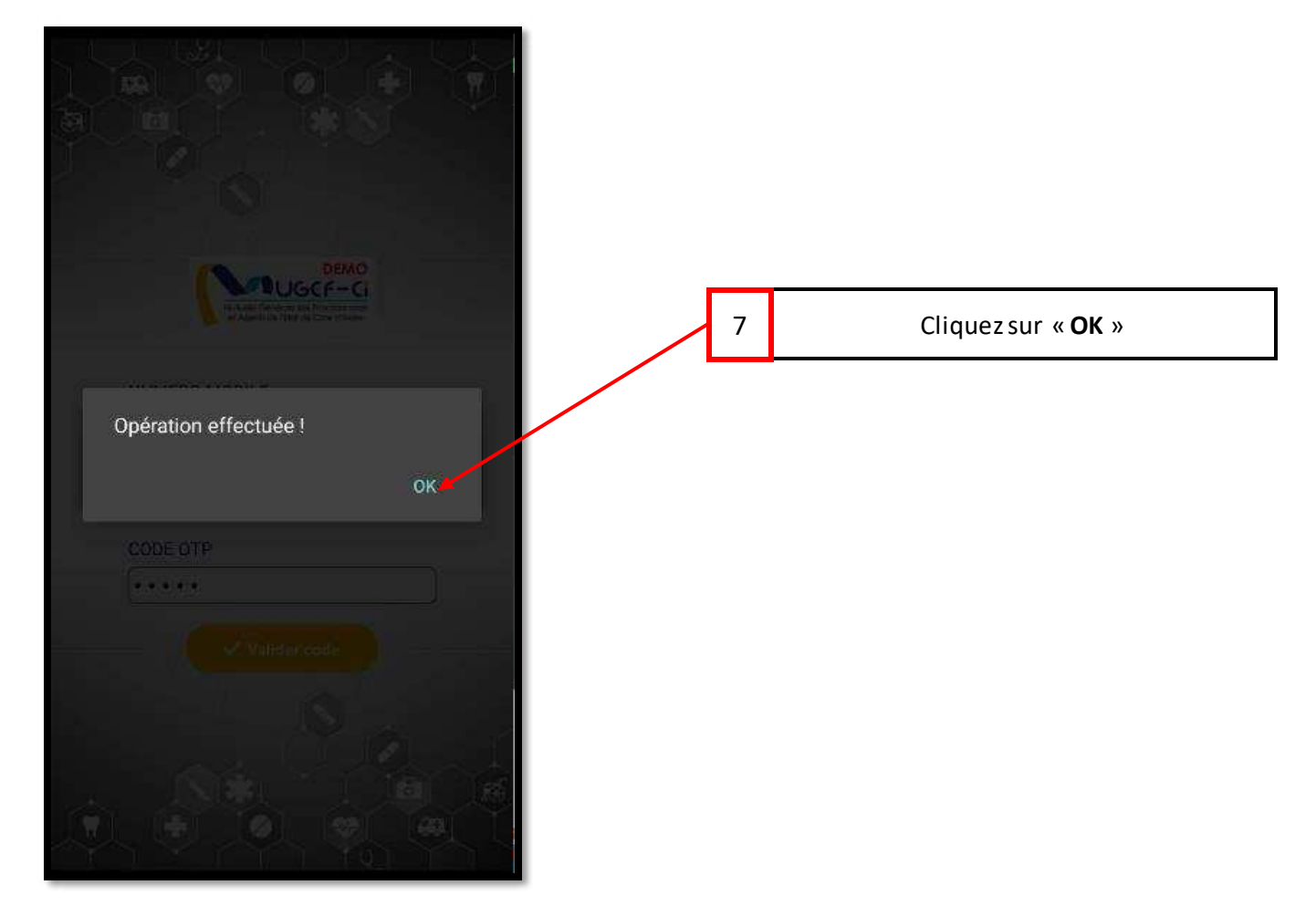

#### Réf: DGPRS/GRP/INST/002

#### Version 1.2024-Document à usage professionnel

UGCF-C

#### MENU DE L'APPLICATION

LOUGCE-C

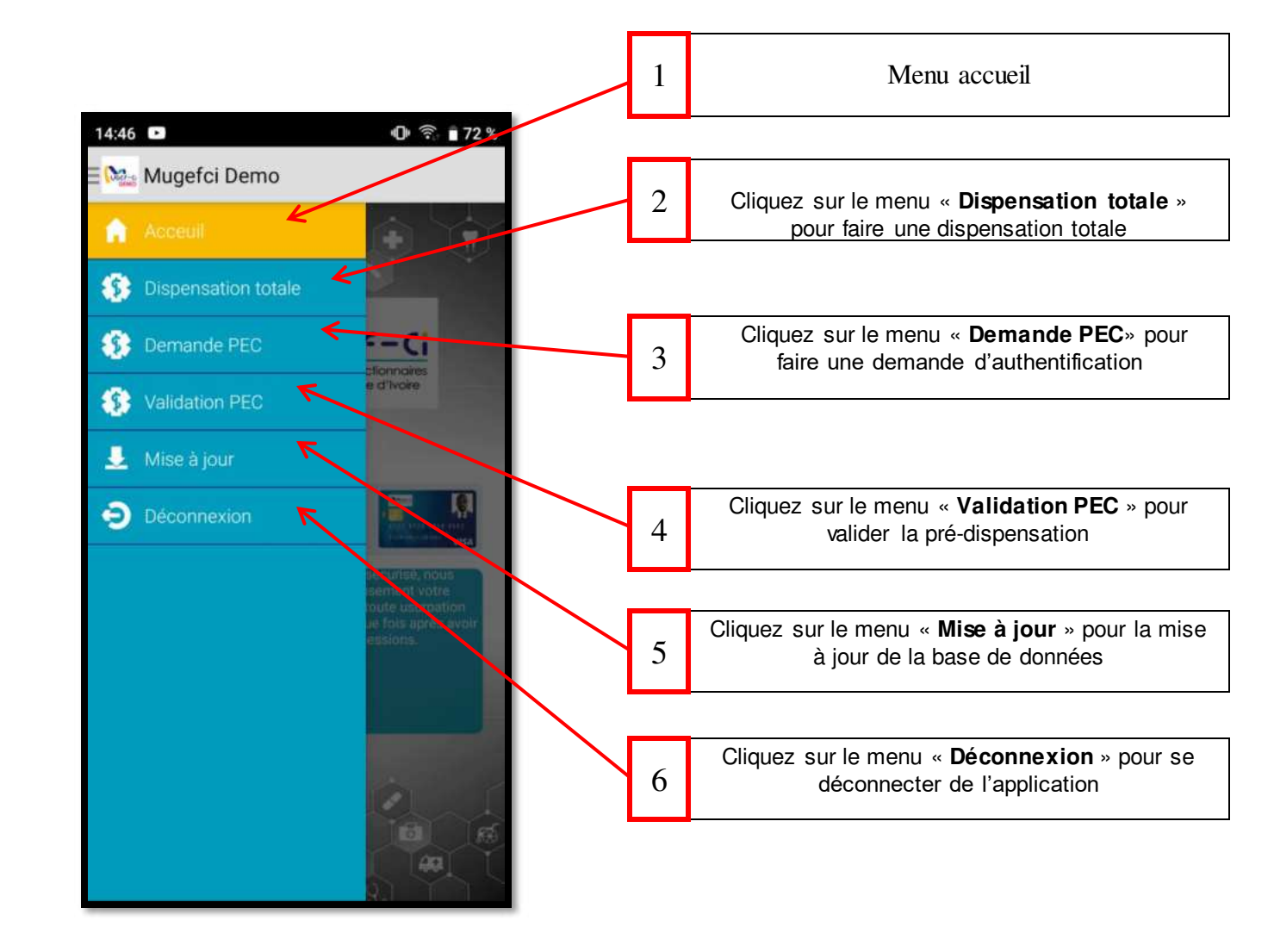

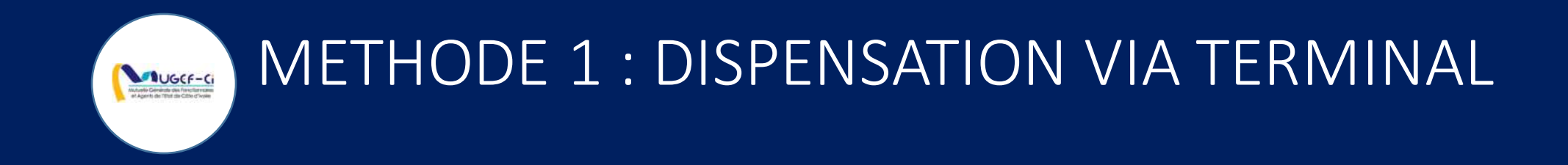

Réf: DGPRS/GRP/INST/002 Version 1.2024-Document à usage professionnel

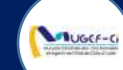

#### ETAPE 1-A : AUTHENTIFICATION AVEC CARTE DU BENEFICIAIRE

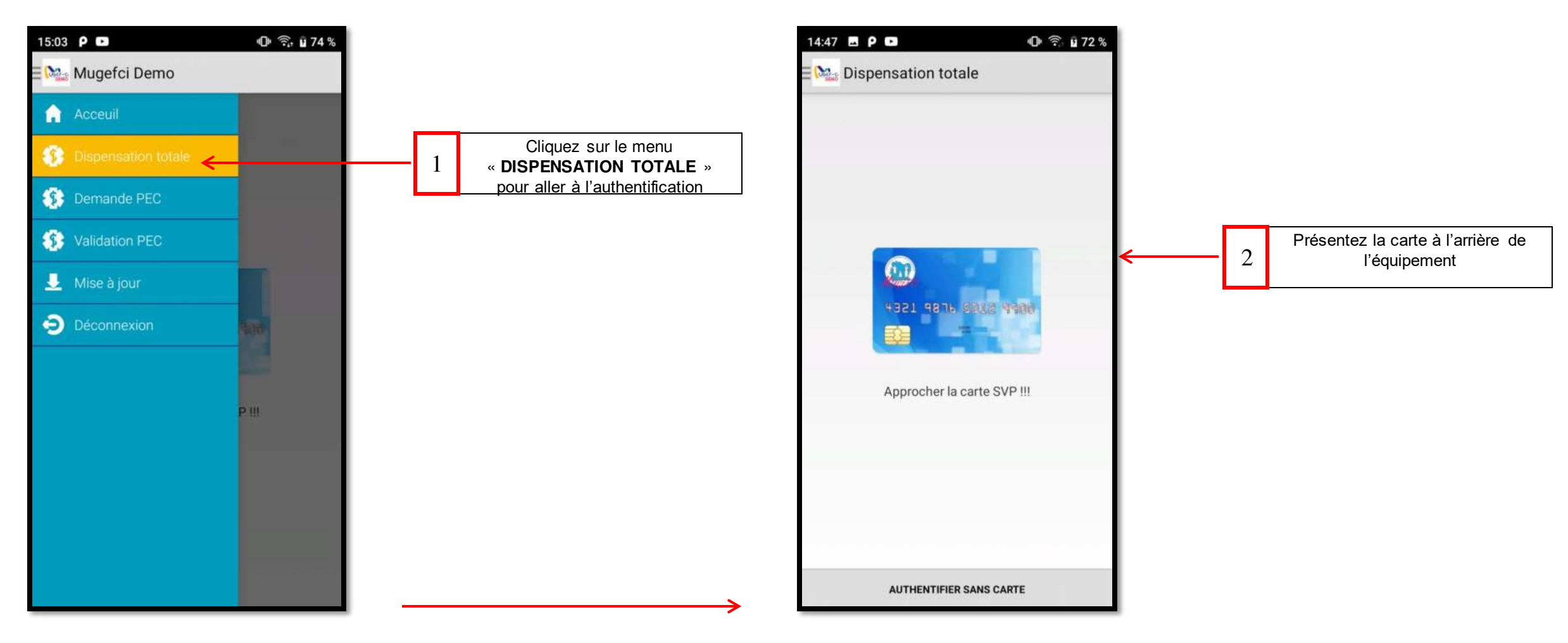

Réf: DGPRS/GRP/INST/002 Version 1.2024-Document à usage professionnel

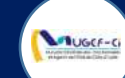

#### ETAPE 1-A : AUTHENTIFICATION AVEC CARTE DU BENEFICIAIRE

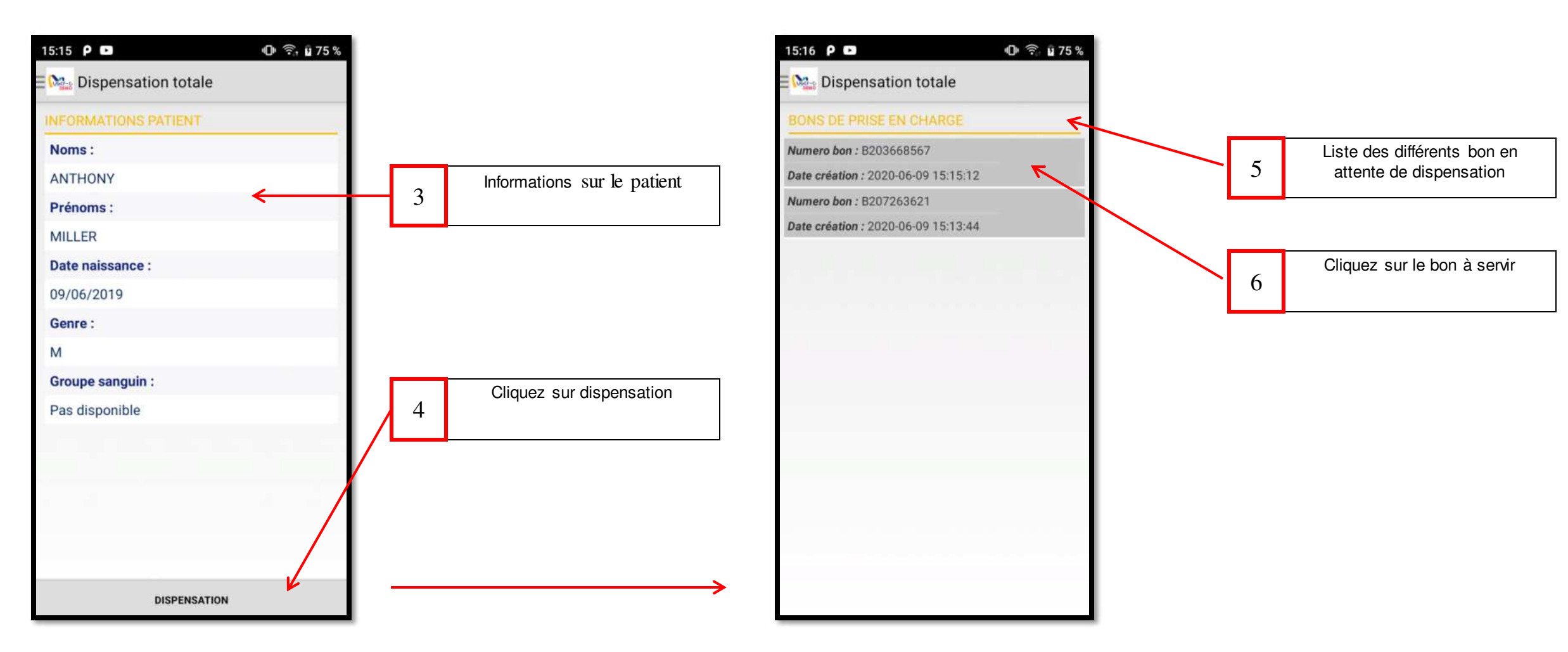

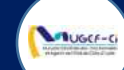

#### **ETAPE 1-B : AUTHENTIFICATION SANS CARTE**

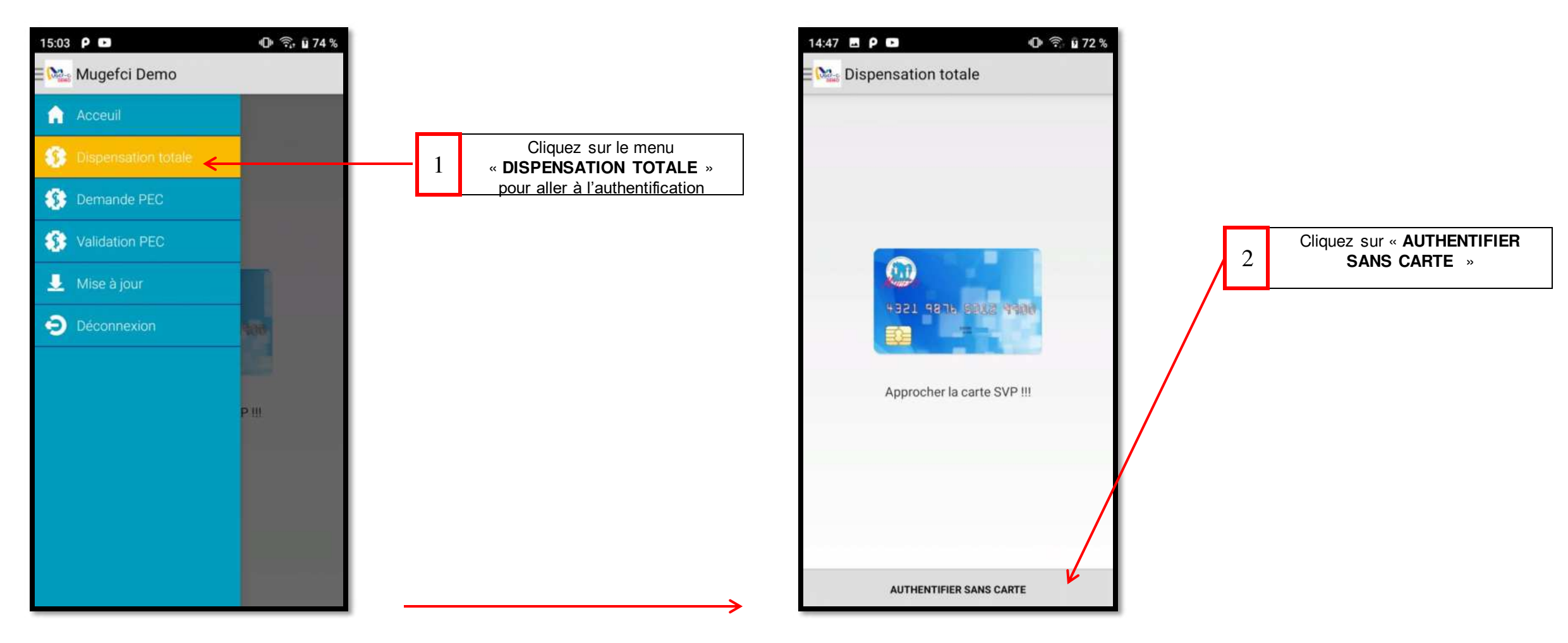

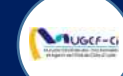

#### **ETAPE 1-B : AUTHENTIFICATION SANS CARTE**

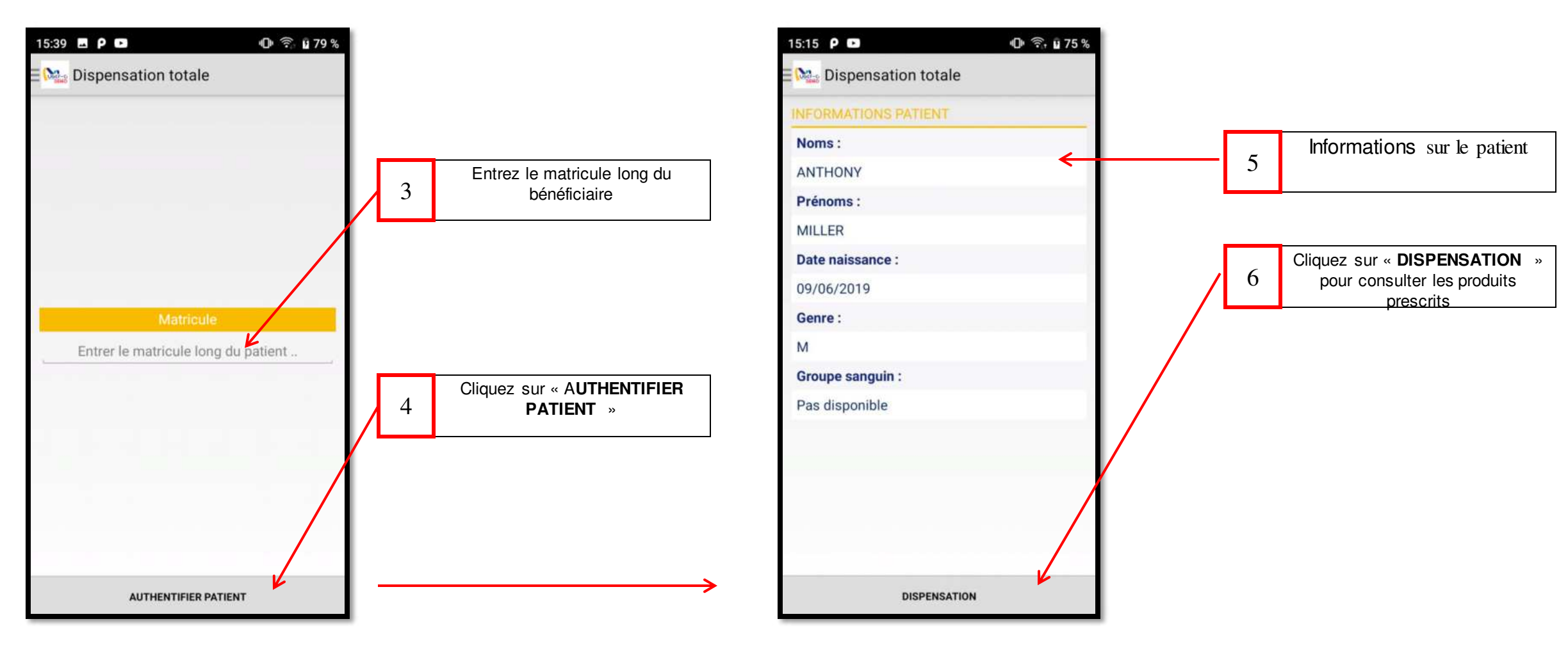

#### Version 1.2024-Document à usage professionnel

#### **ETAPE 1-B : AUTHENTIFICATION SANS CARTE**

UGCF-C

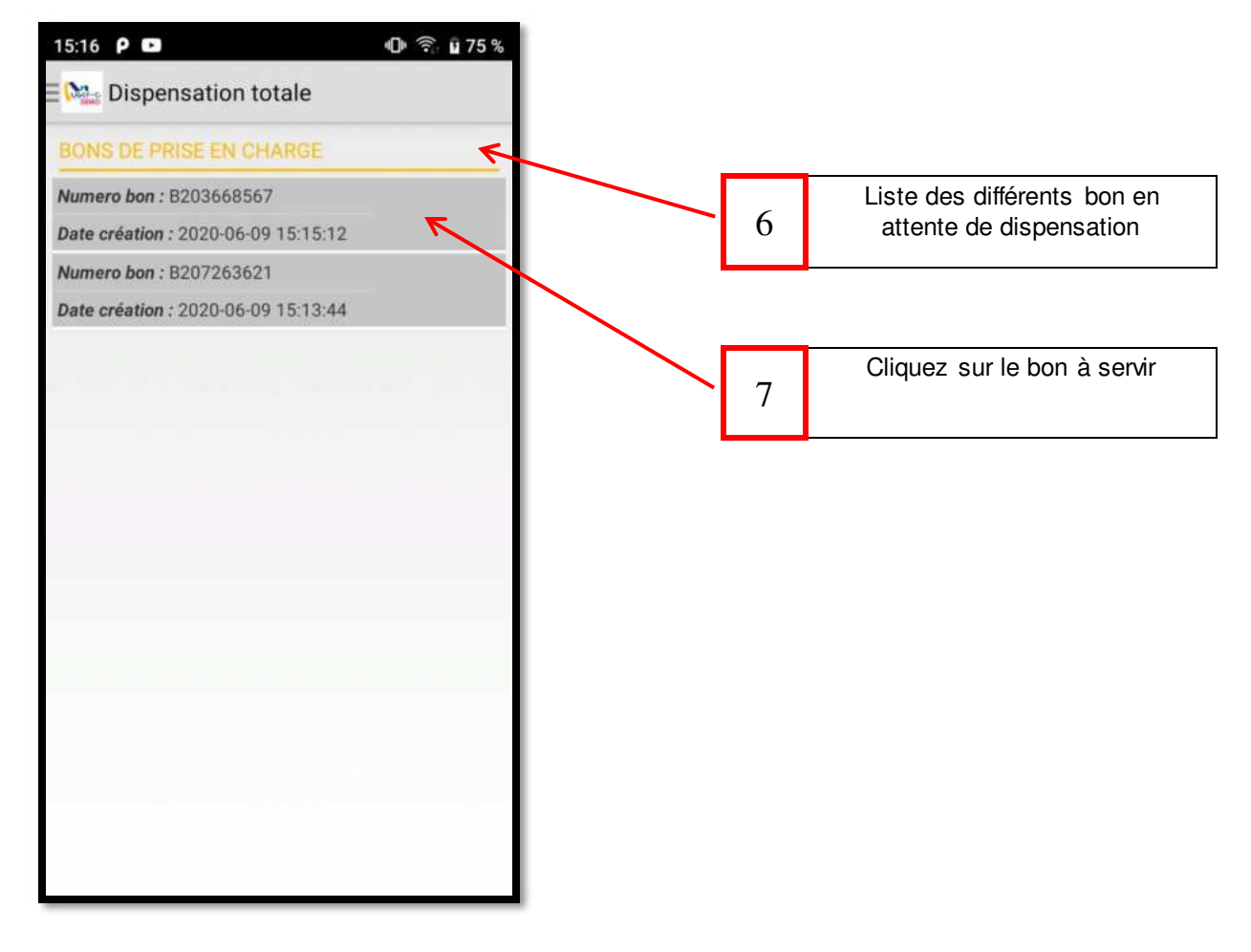

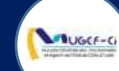

#### ETAPE 2-A : DISPENSATION DES MEDICAMENTS AVEC CARTE

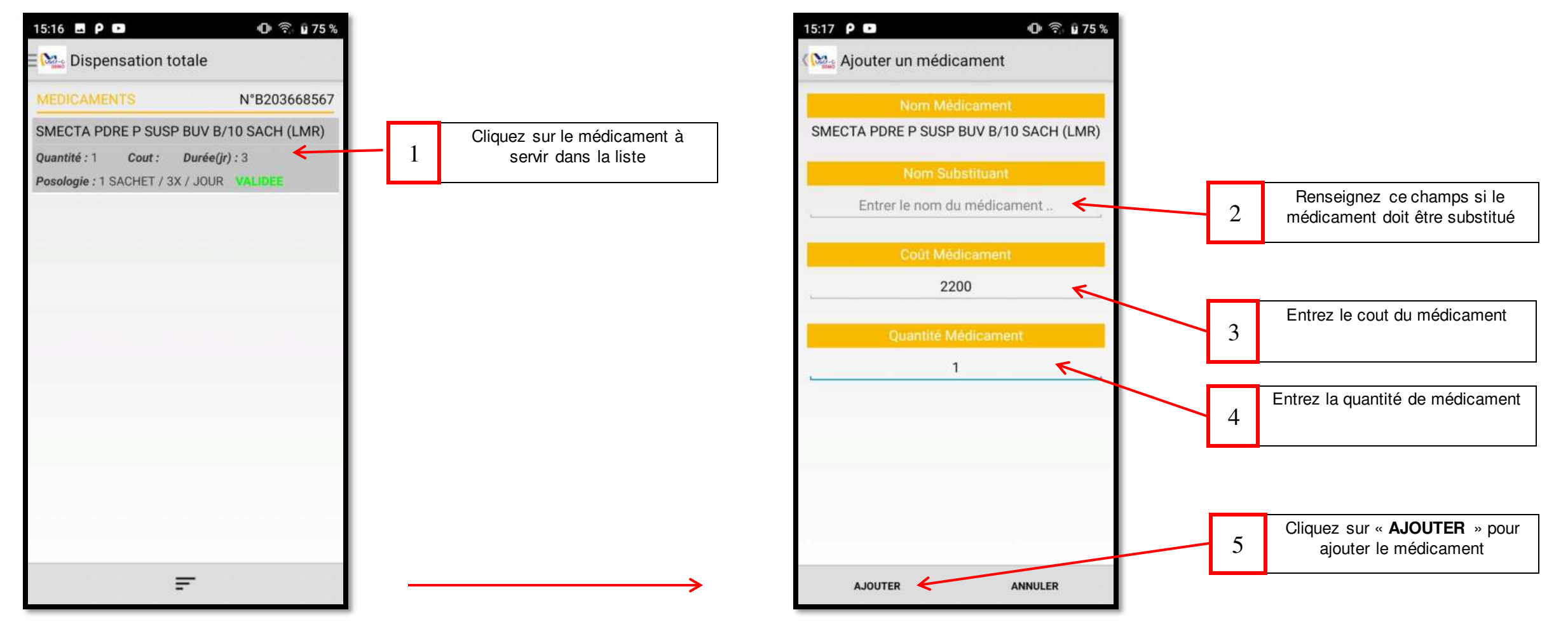

**NB** : Maintenir le doigt sur un élément de liste pour l'effacer de la liste.

Réf: DGPRS/GRP/INST/002

Version 1.2024-Document à usage professionnel

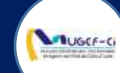

#### ETAPE 2-A : DISPENSATION DES MEDICAMENTS AVEC CARTE

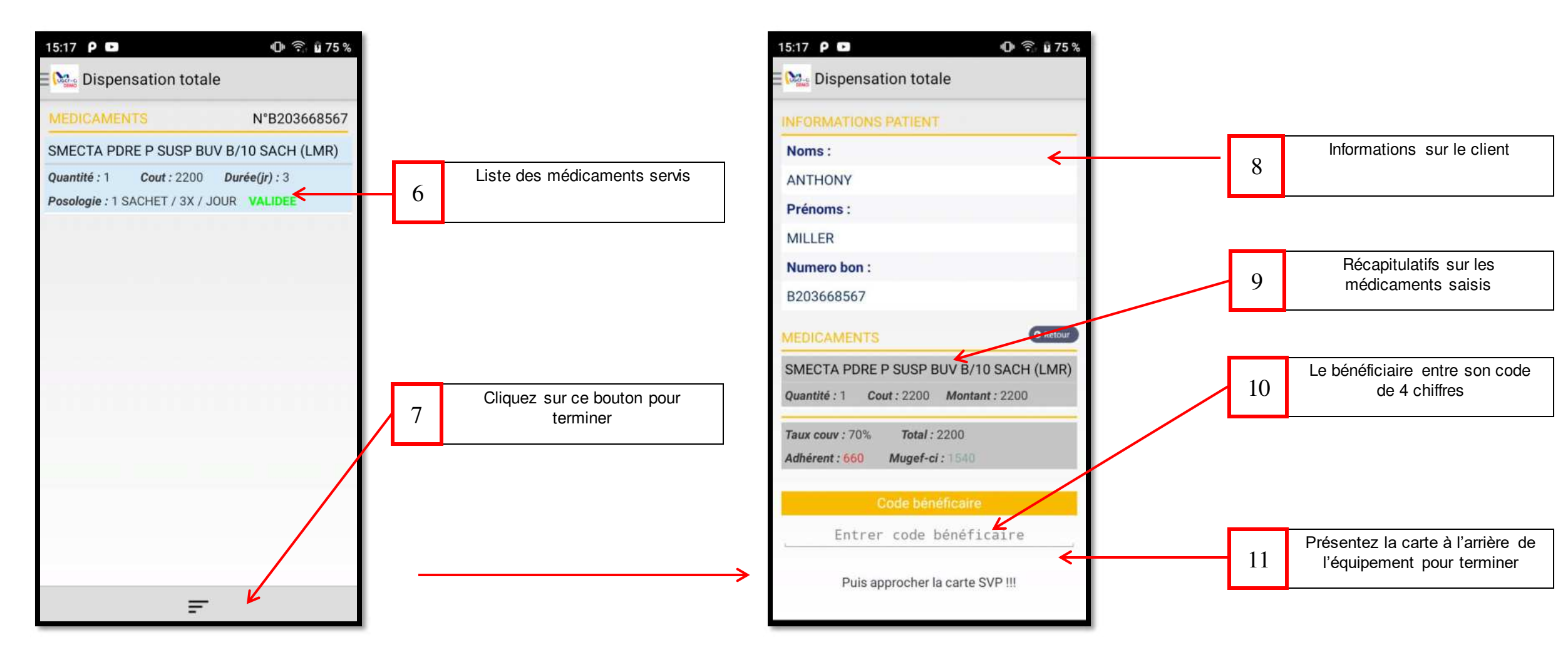

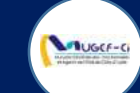

#### ETAPE 2-A : DISPENSATION DES MEDICAMENTS AVEC CARTE

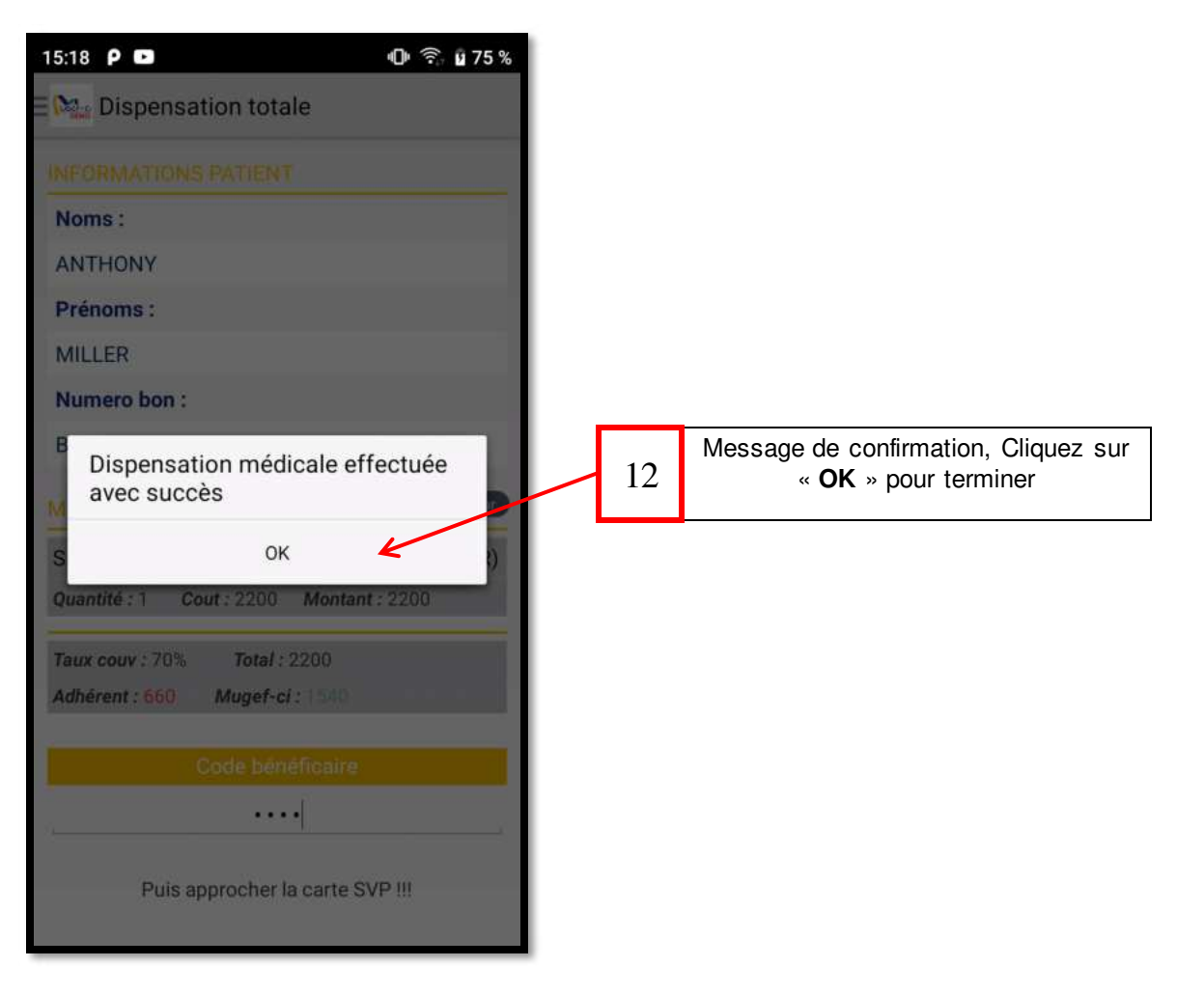

Réf: DGPRS/GRP/INST/002

#### Version 1.2024-Document à usage professionnel

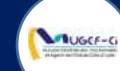

#### ETAPE 2-B : DISPENSATION DES MEDICAMENTS SANS CARTE

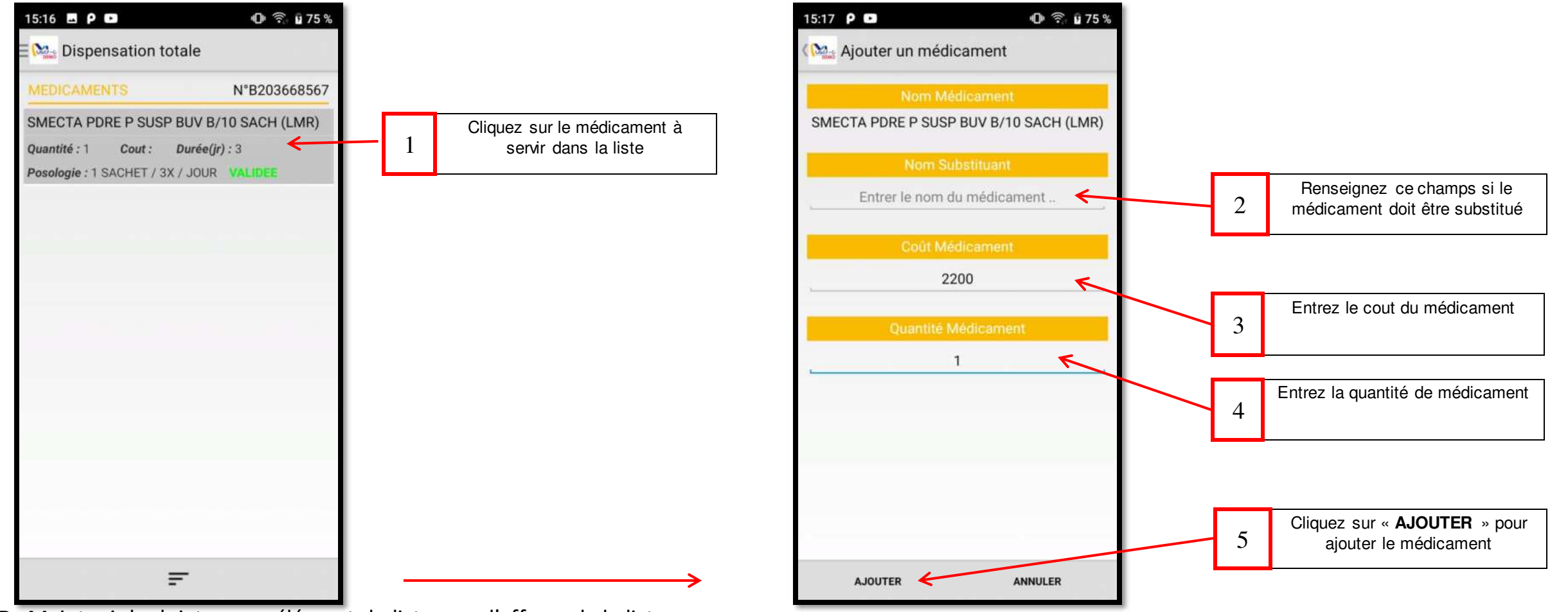

**NB** : Maintenir le doigt sur un élément de liste pour l'effacer de la liste.

#### Réf: DGPRS/GRP/INST/002

#### Version 1.2024-Document à usage professionnel

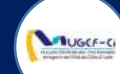

#### ETAPE 2-B : DISPENSATION DES MEDICAMENTS SANS CARTE

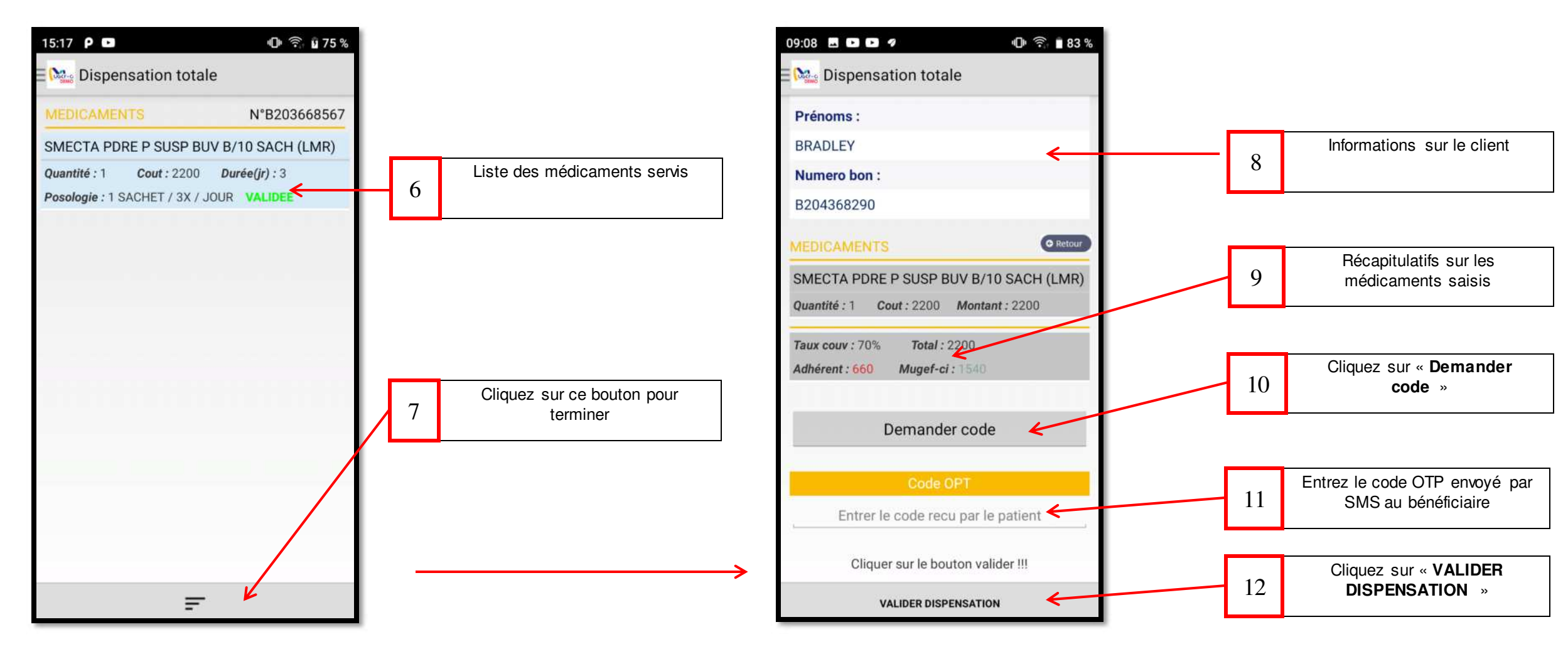

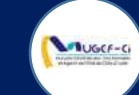

## ETAPE 2-B : DISPENSATION DES MEDICAMENTS SANS CARTE

| 09:10 🖪 Р 🕩 🕒                          | O 🙃 🛿 83 %    |    |                                                                     |
|----------------------------------------|---------------|----|---------------------------------------------------------------------|
| Dispensation totale                    |               |    |                                                                     |
| Prénoms :                              |               |    |                                                                     |
| BRADLEY                                |               |    |                                                                     |
| Numero bon :                           |               |    |                                                                     |
| B204368290                             |               |    |                                                                     |
|                                        | C Retour      |    |                                                                     |
| SMECTA PDRE P SUSP BUV B/              | 10 SACH (LMR) |    |                                                                     |
| Dispensation médicale e<br>avec succès | effectuée     | 13 | Message de confirmation, Cliquez sur<br>« <b>OK</b> » pour terminer |
| А ОК                                   | ~             |    | ······································                              |
| Demander cod                           | e             |    |                                                                     |
|                                        |               |    |                                                                     |
| 68301                                  |               |    |                                                                     |
| Cliquer sur le bouton va               | lider !!!     |    |                                                                     |
| VALIDER DISPENSATIO                    | ON            |    |                                                                     |

#### Réf: DGPRS/GRP/INST/002Version 1.2024-Document à usage professionnel

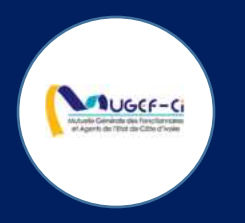

## METHODE 2 : DISPENSATION VIA TERMINAL ET ORDINATEUR

Réf: DGPRS/GRP/INST/002 Version 1.2024-Document à usage professionnel

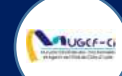

#### ETAPE 1 : AUTHENTIFICATION AVEC CARTE DU BENEFICIAIRE

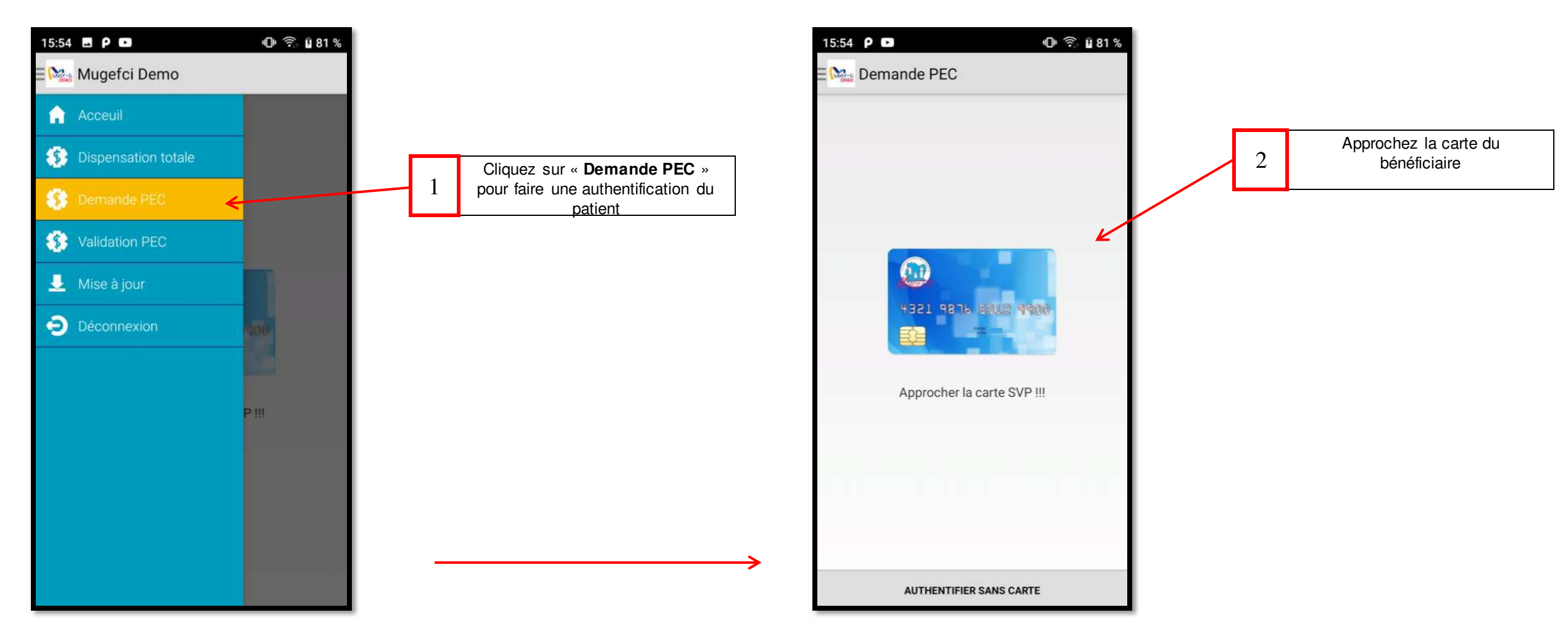

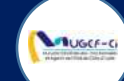

## ETAPE 1 : AUTHENTIFICATION AVEC CARTE DU BENEFICIAIRE

| INFORMATIONS PATIENT |   |                            |
|----------------------|---|----------------------------|
| Noms :               |   |                            |
| ANTHONY              |   |                            |
| Prénoms :            |   |                            |
| MILLER               |   |                            |
| Date naissance :     |   |                            |
| 09/06/2019           |   |                            |
| Genre :              |   |                            |
| M                    |   | Cliquez sur « <b>FNVOY</b> |
| Groupe sanguin :     | 3 | DEMANDE »                  |
| Pas disponible       |   |                            |
|                      | / |                            |
|                      |   |                            |
|                      |   |                            |
|                      |   |                            |
|                      |   |                            |

| Noms :<br>ANTHONY<br>Prénoms :<br>MILLER<br>Date naissance :<br>Authentification effectuée avec<br>succès<br>Nor Crianateur pour faire la pr<br>dispensation<br>OK<br>Pas disponible         |                                                                   |   |                                                 |
|----------------------------------------------------------------------------------------------------|-------------------------------------------------------------------|---|-------------------------------------------------|
| ANTHONY Prénoms : MILLER Date naissance : Authentification effectuée avec succès OK Pas disponible                                                                                           | Noms :                                                            |   |                                                 |
| Prénoms :<br>MILLER<br>Date naissance :<br>Authentification effectuée avec<br>succès<br>OK<br>Pas disponible<br>Cliquez sur «OK» puis aller<br>l'ordinateur pour faire la pr<br>dispensation | ANTHONY                                                           |   |                                                 |
| MILLER<br>Date naissance :<br>Authentification effectuée avec<br>succès<br>OK<br>Pas disponible                                                                                              | Prénoms :                                                         |   |                                                 |
| Date naissance :<br>Authentification effectuée avec<br>succès<br>OK<br>Pas disponible                                                                                                    | MILLER                                                            |   |                                                 |
|                                                                                                    | Authentification effectuée avec<br>succès<br>OK<br>Pas disponible | 4 | l'ordinateur pour faire la pré-<br>dispensation |

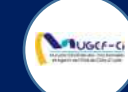

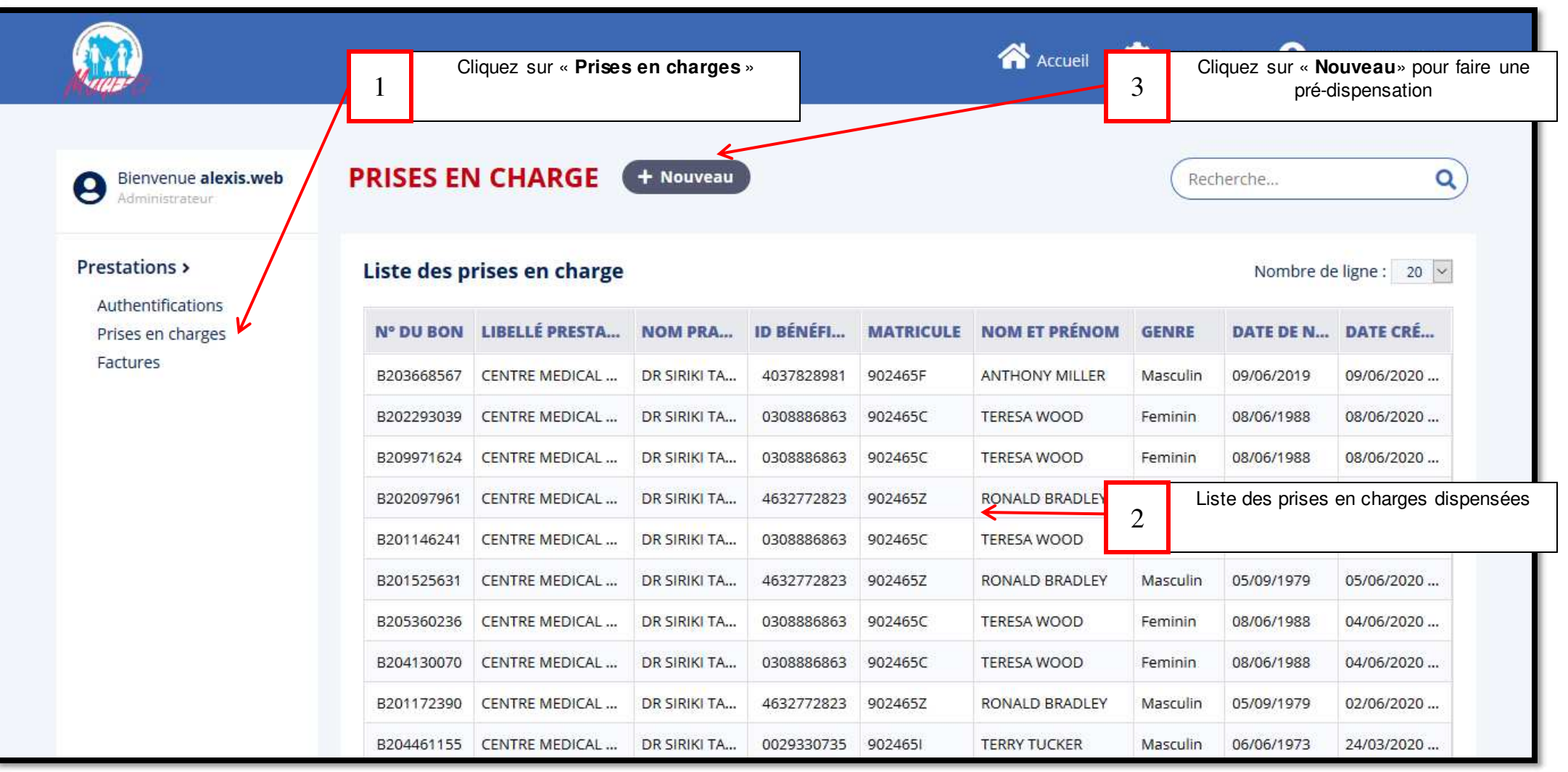

Réf: DGPRS/GRP/INST/002

Version 1.2024-Document à usage professionnel

UGCF-C

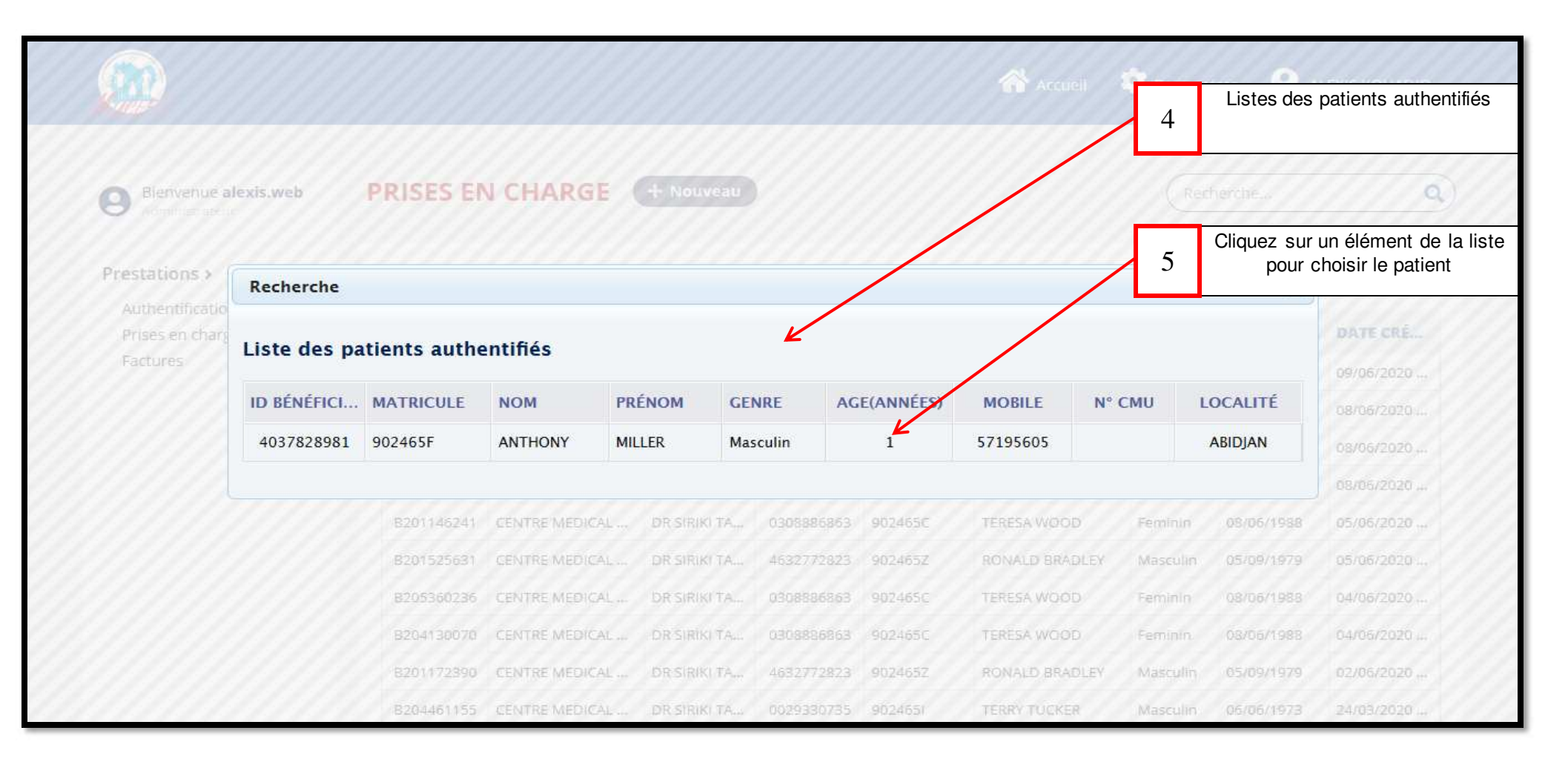

#### Réf: DGPRS/GRP/INST/002Version 1.2024-Document à usage professionnel

UGCF-CI

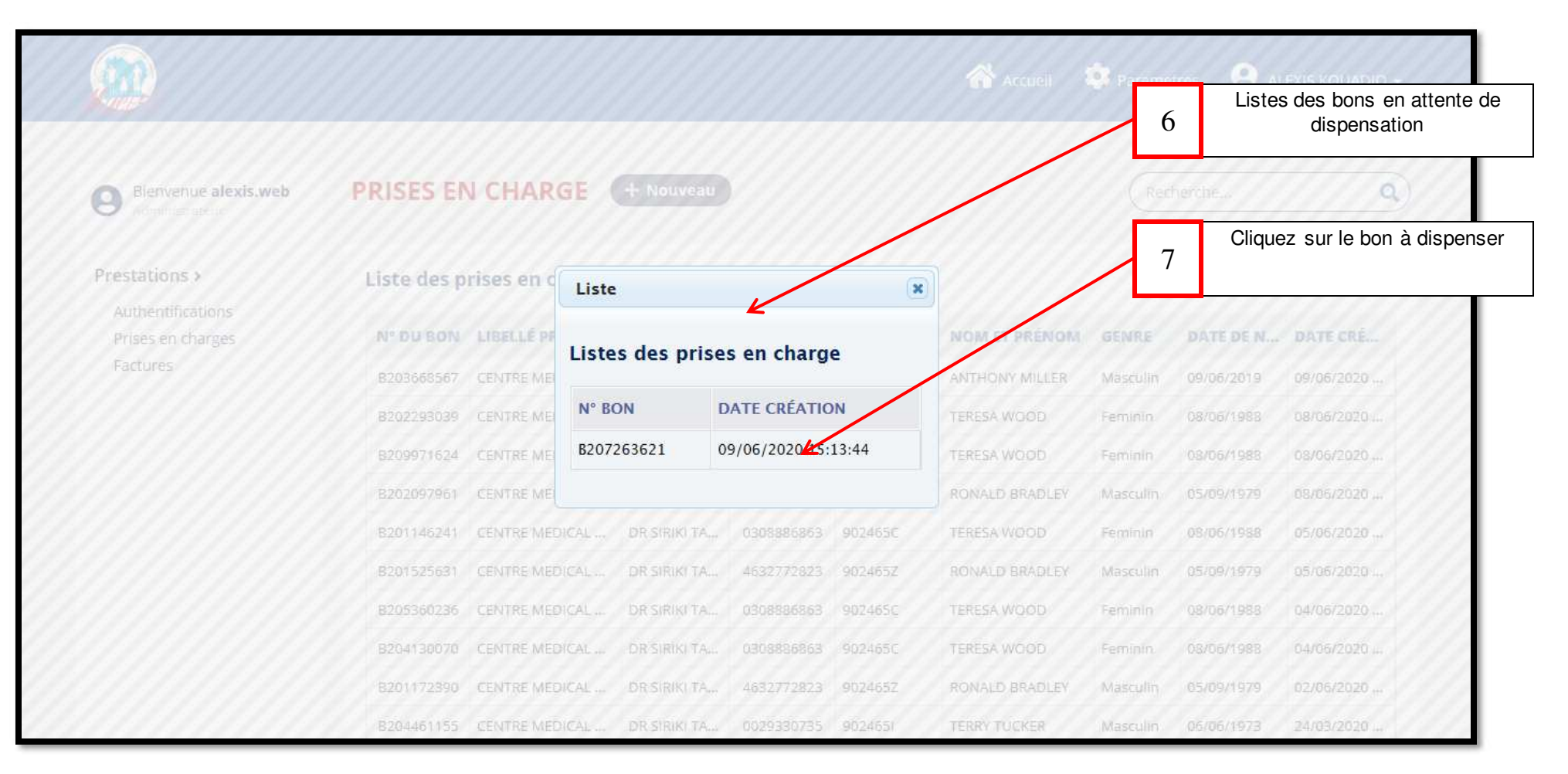

#### Réf: DGPRS/GRP/INST/002 Version 1.2024-Document à usage professionnel

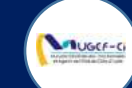

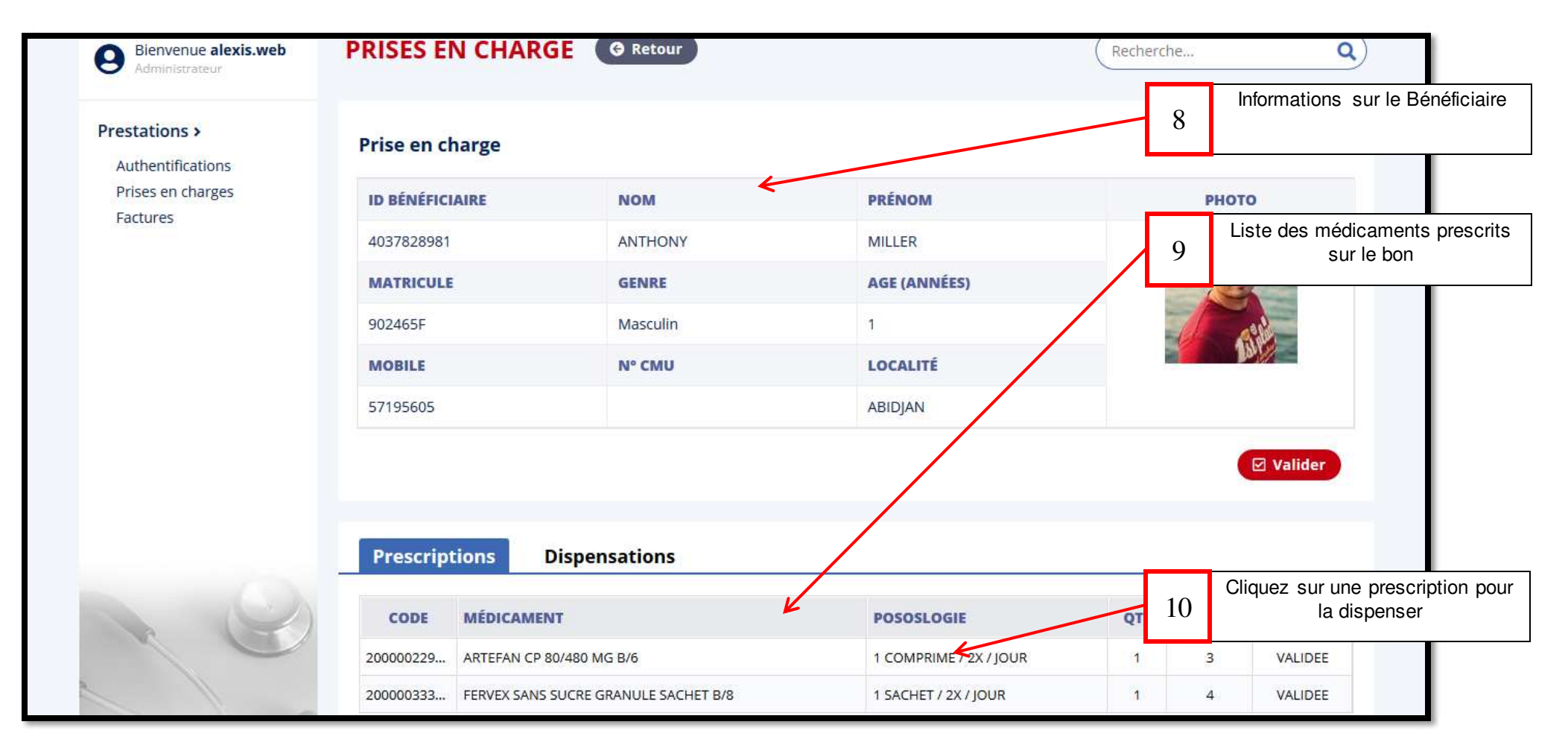

Réf: DGPRS/GRP/INST/002 Version 1.2024-Document à usage professionnel

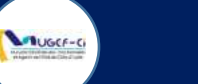

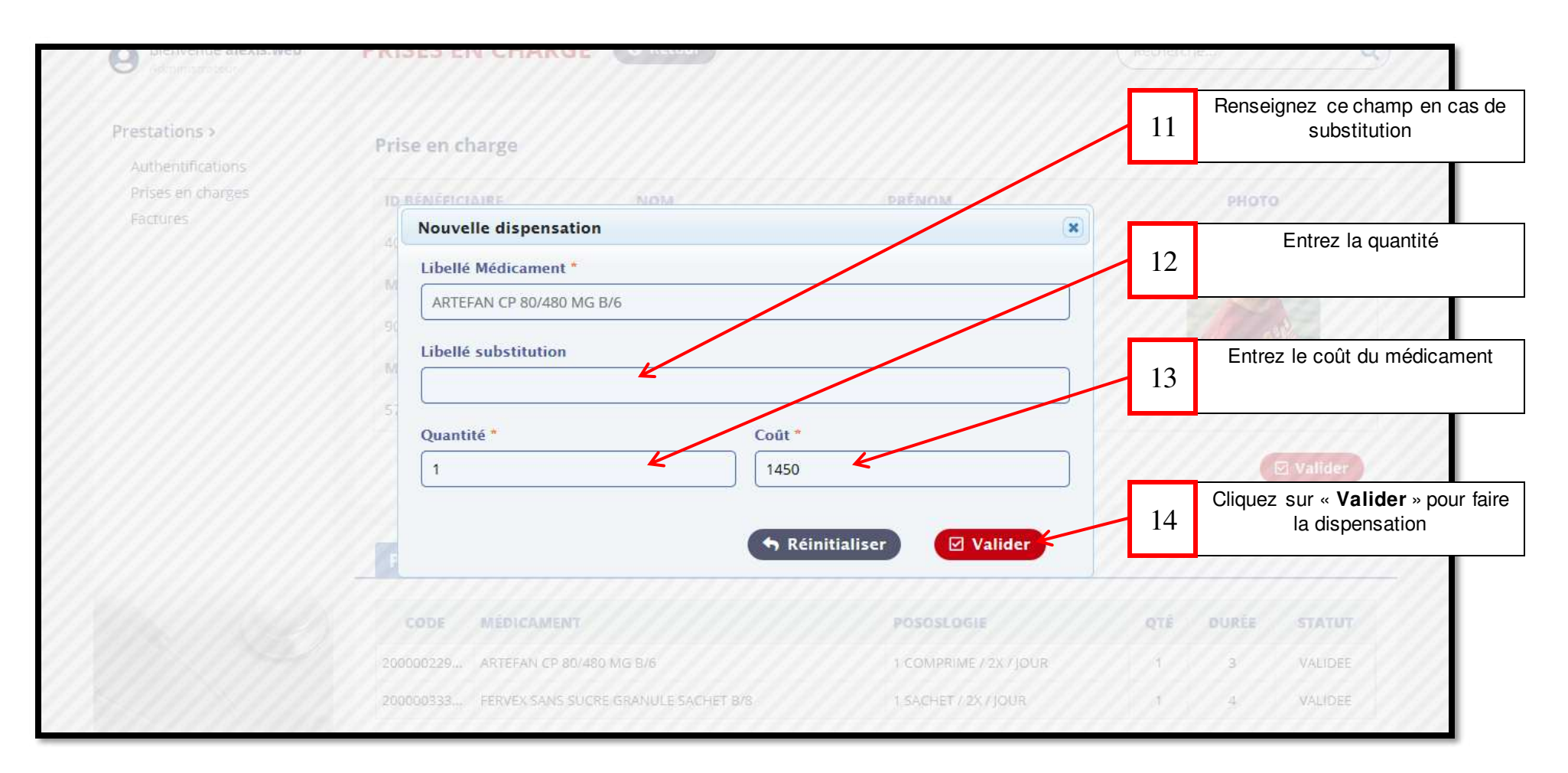

#### Réf: DGPRS/GRP/INST/002Version 1.2024-Document à usage professionnel

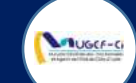

| Bienvenue alexis.web<br>Administrateur | PRISES EN CHARGE            | G Retour             | C                       | Recherc | he,   |           | ٩)                                                          |
|----------------------------------------|-----------------------------|----------------------|-------------------------|---------|-------|-----------|-------------------------------------------------------------|
| Prestations ><br>Authentifications     | Prise en charge             | _                    |                         |         |       |           |                                                             |
| Prises en charges                      | ID BÉNÉFICIAIRE             | NOM                  | Liste des dispensations |         | рното | 0         |                                                             |
| Factores                               | 4037828981                  | ANTHONY              | MILLER                  |         | 0     |           |                                                             |
|                                        | MATRICULE                   | GENRE                | AGE (ANNÉES)            |         |       | THE COM   |                                                             |
|                                        | 902465F                     | Masculin             | 1                       |         | 1 a   | 16        | Cliquez sur « Valider » pou<br>terminer la pré-dispensation |
|                                        | MOBILE                      | N° CMU               | LOCALITÉ                | 1       | la la | Ļ         |                                                             |
|                                        | 57195605                    |                      | ABIDJAN                 |         |       |           |                                                             |
|                                        | Prescriptions Disp          | ensations            |                         |         |       | ✓ Valider |                                                             |
| 0                                      | CODE MÉDICAMENT             | V                    | POSOSLOGIE              | QTÉ     | DURÉE | STATUT    |                                                             |
|                                        | 200000229 ARTEFAN CP 80/480 | 0 MG B/6             | 1 COMPRIME / 2X / JOUR  | 1       | 3     | VALIDEE   |                                                             |
|                                        | 200000333 FERVEX SANS SUCR  | E GRANULE SACHET B/8 | 1 SACHET / 2X / JOUR    | 1       | 4     | VALIDEE   |                                                             |

#### Réf: DGPRS/GRP/INST/002Version 1.2024-Document à usage professionnel

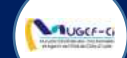

| Bienvenue alexis web                   | PRISES EI   | N CHARGE         |                |               |            |                  |          |            | ٩)                                   |
|----------------------------------------|-------------|------------------|----------------|---------------|------------|------------------|----------|------------|--------------------------------------|
|                                        |             |                  |                |               |            |                  |          |            |                                      |
| Prestations >                          | Liste des p | orises en charge |                |               |            |                  |          | Nombre d   | eligne: 20 🚽                         |
| Authentifications<br>Prises en charges | Nº DU BON   | LIBELLÉ PRESTA   | NOM PRA        | ID BÉNÉFI     | MATRICULE  | NOM ET PRÉNOM    | GENRE    | DATE DE N  | DATE CRÉ                             |
| Factures                               | 8203668567  | CENTRE MEDICAL   | DR SIRIKITA    | 4037828981    | 902465F    | ANTHONY MILLER   | Masculin | 69/06/2019 | 09/06/2020                           |
|                                        | B202293039  | CENTRE MEDICAL   | DR SIRIKI TA   | 0308886863    | 902465C    | TERESA WOOD      | Feminin  | 08/06/1988 | 08/06/2020                           |
|                                        | B209971624  | Information      |                |               |            | vaop             | Feminin  | 08/06/1988 | 08/06/2020                           |
|                                        | 8202097961  | Pré-             | Dispensation   | médicale effe | ctuée avec | BRADLEY          | Masculin | 05/09/1979 | 08/06/2020                           |
|                                        | B201146241  | suce             | succès vo      |               |            |                  | Feminin  | 08/0       | Cliquez sur « <b>OK</b> » puis termi |
|                                        | 8201525631  | ¢                |                |               |            | Ok BRADLEY       | hiascuin | 05/01      | la dispensation sur le mobil         |
|                                        | 8205360236  | Q                |                |               |            | VOOD             | Feminin  | 08/06/1988 | 04/06/2020                           |
|                                        | 8204130070  | CENTRE MEDICAL   | DR SIRIKI TA   | 0308886863    | 902465C    | TERESA WOOD      | Feminin  | 08/06/1988 | 04/06/2020                           |
|                                        | 8201172390  | CENTRE MEDICAL   | DR SIRIKI TA   | 4632772823    | 902465Z    | ROWALD BRADLEY   | Masculin | 05/09/1979 | 02/06/2020                           |
|                                        | B204461155  | CENTRE MEDICAL   | DR SIRIKI TA   | 0029330735    | 9024651    | TERRY TUCKER     | Masculin | 06/06/1973 | 24/03/2020                           |
|                                        | 8200018328  | CENTRE MEDICAL   | DR SIRIKI TA   | 0029330735    | 9024651    | TERRY TUCKER     | Masculin | 06/06/1973 | 23/03/2020                           |
|                                        | 8202847667  | CENTRE MEDICAL   | DR SIRIKI TA   | 3363844080    | 9024651    | MICHELLE SCHULTZ | Feminin  | 23/10/1980 | 20/03/2020                           |
|                                        | B204936657  | CENTRE MEDICAL   | DR SIRIKI TA., | 0029330735    | 9024651    | TERRY TUCKER     | Masculin | 05/06/1973 | 20/03/2020                           |
|                                        |             |                  |                |               |            |                  |          |            |                                      |

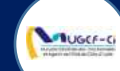

#### **ETAPE 3 : VALIDATION DE LA DISPENSATION**

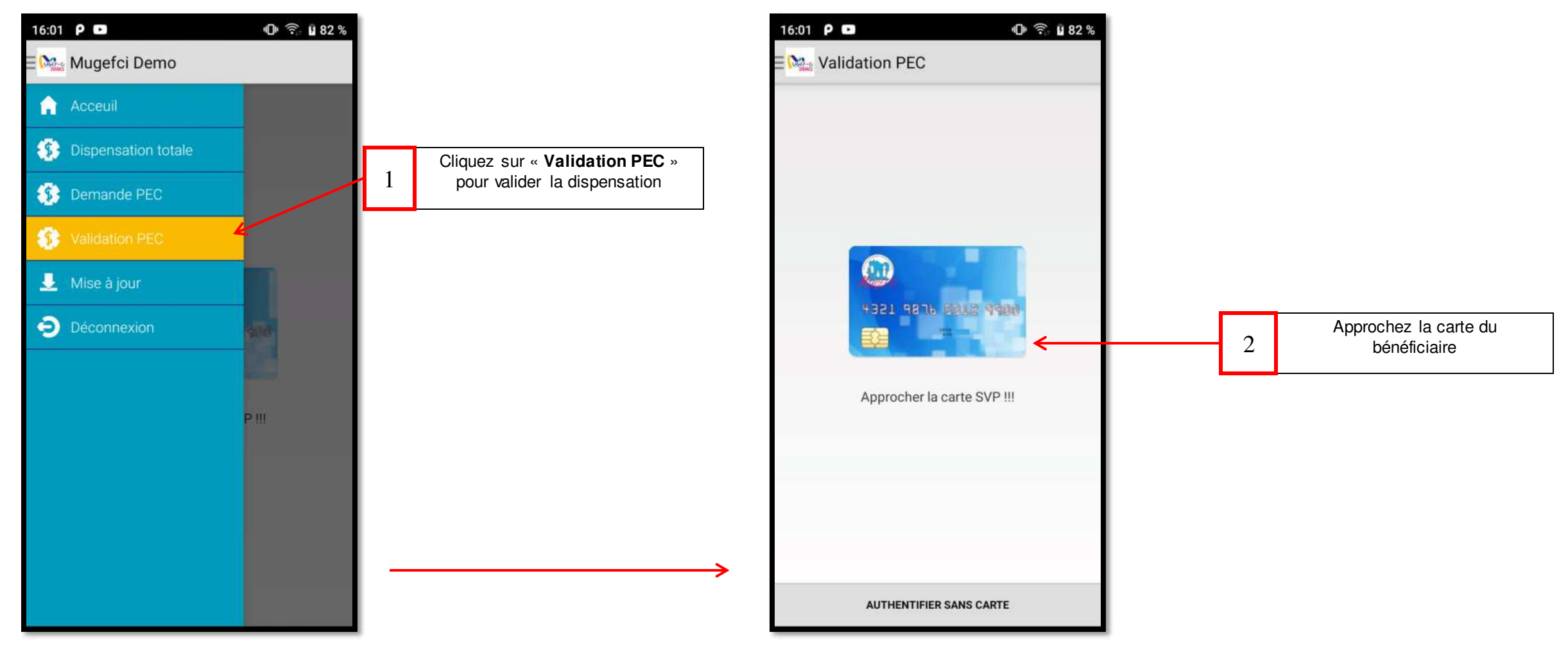

Réf: DGPRS/GRP/INST/002

#### Version 1.2024-Document à usage professionnel

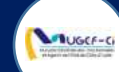

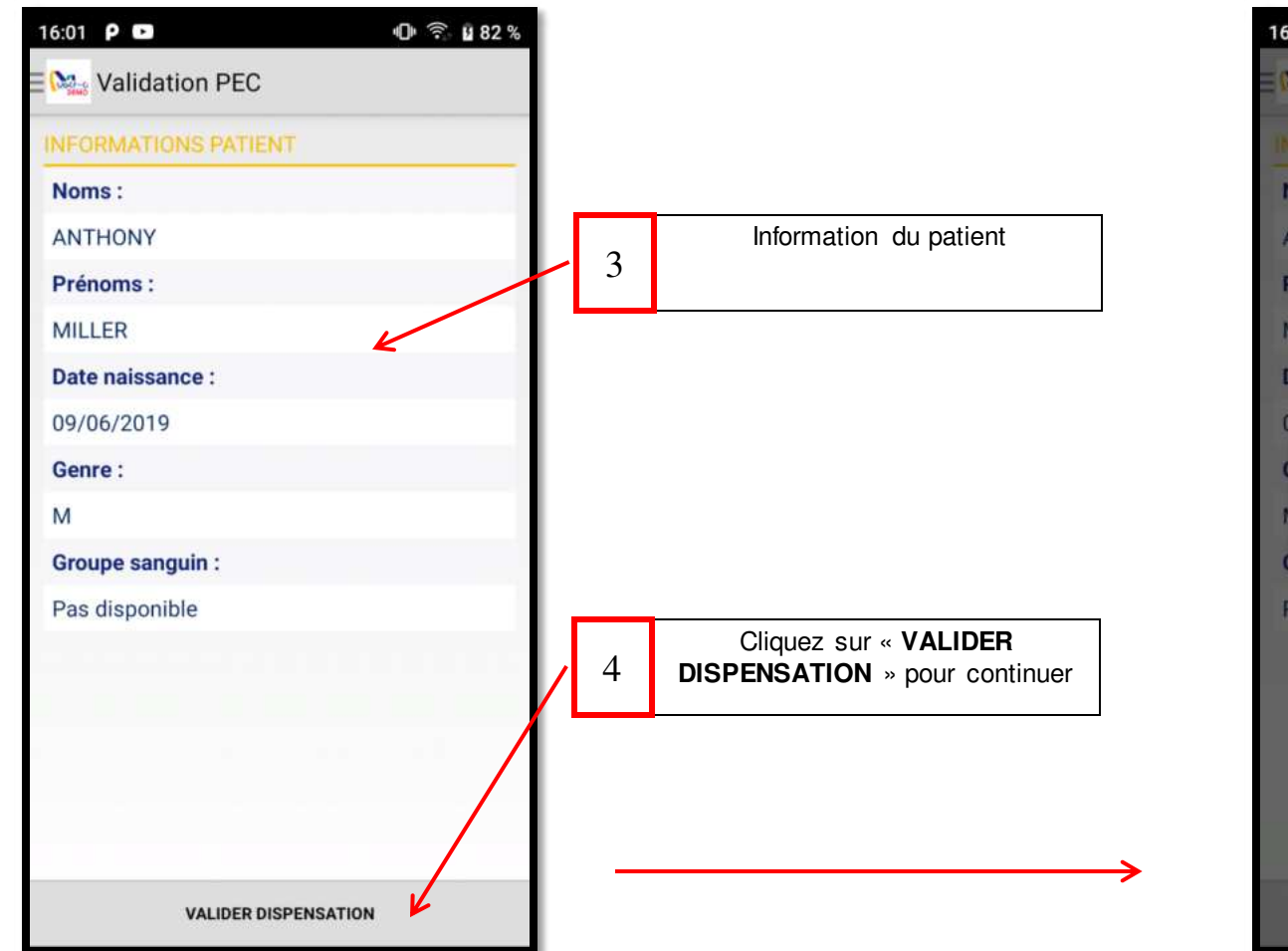

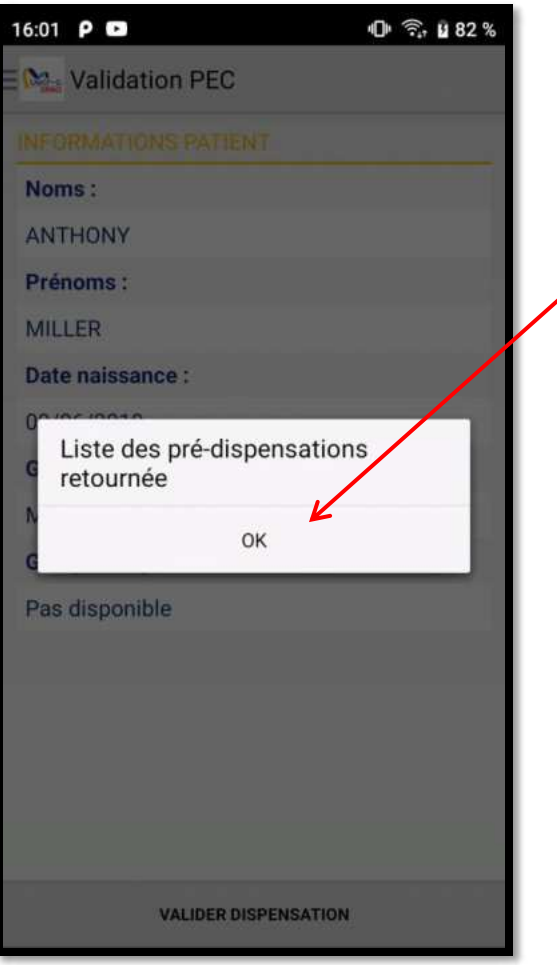

5 Cliquez sur « **OK** » pour continuer

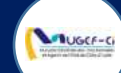

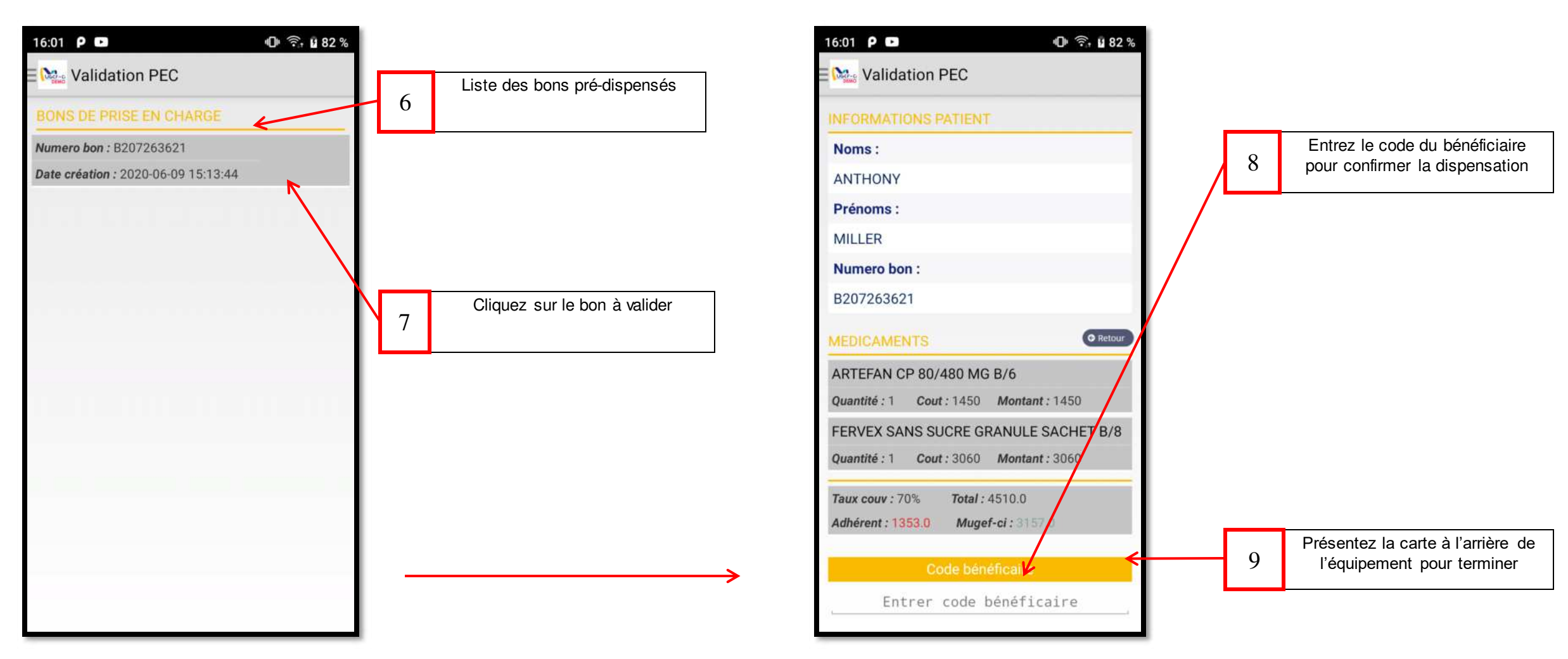

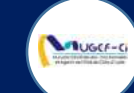

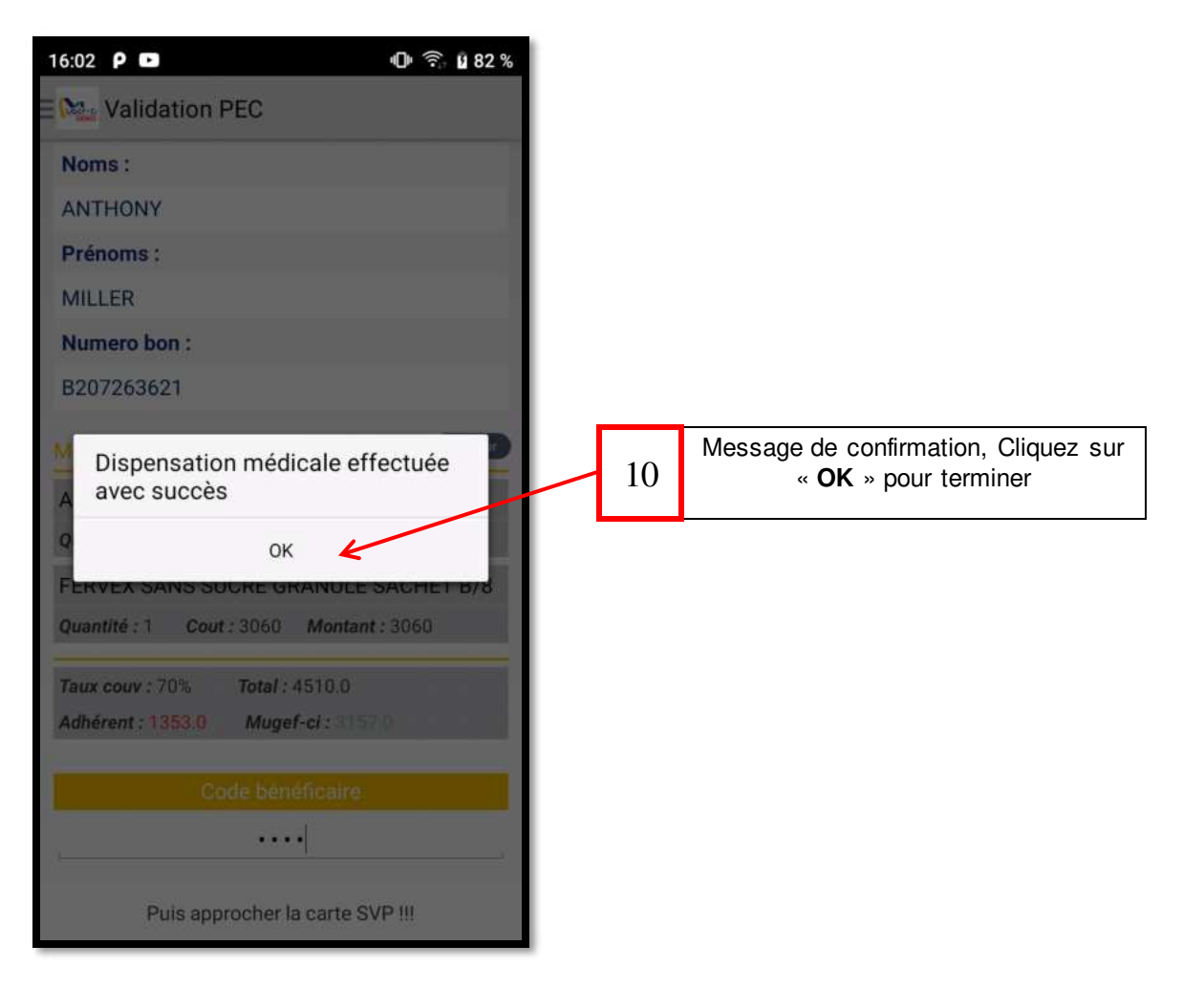

Réf: DGPRS/GRP/INST/002

#### Version 1.2024-Document à usage professionnel

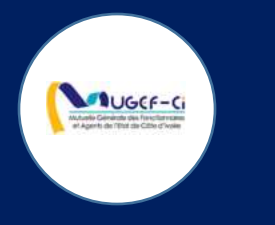

## METHODE 3 : DISPENSATION VIA ORDINATEUR

Réf: DGPRS/GRP/INST/002 Version 1.2024-Document à usage professionnel

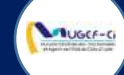

#### CONNEXION A LA PLATEFORME

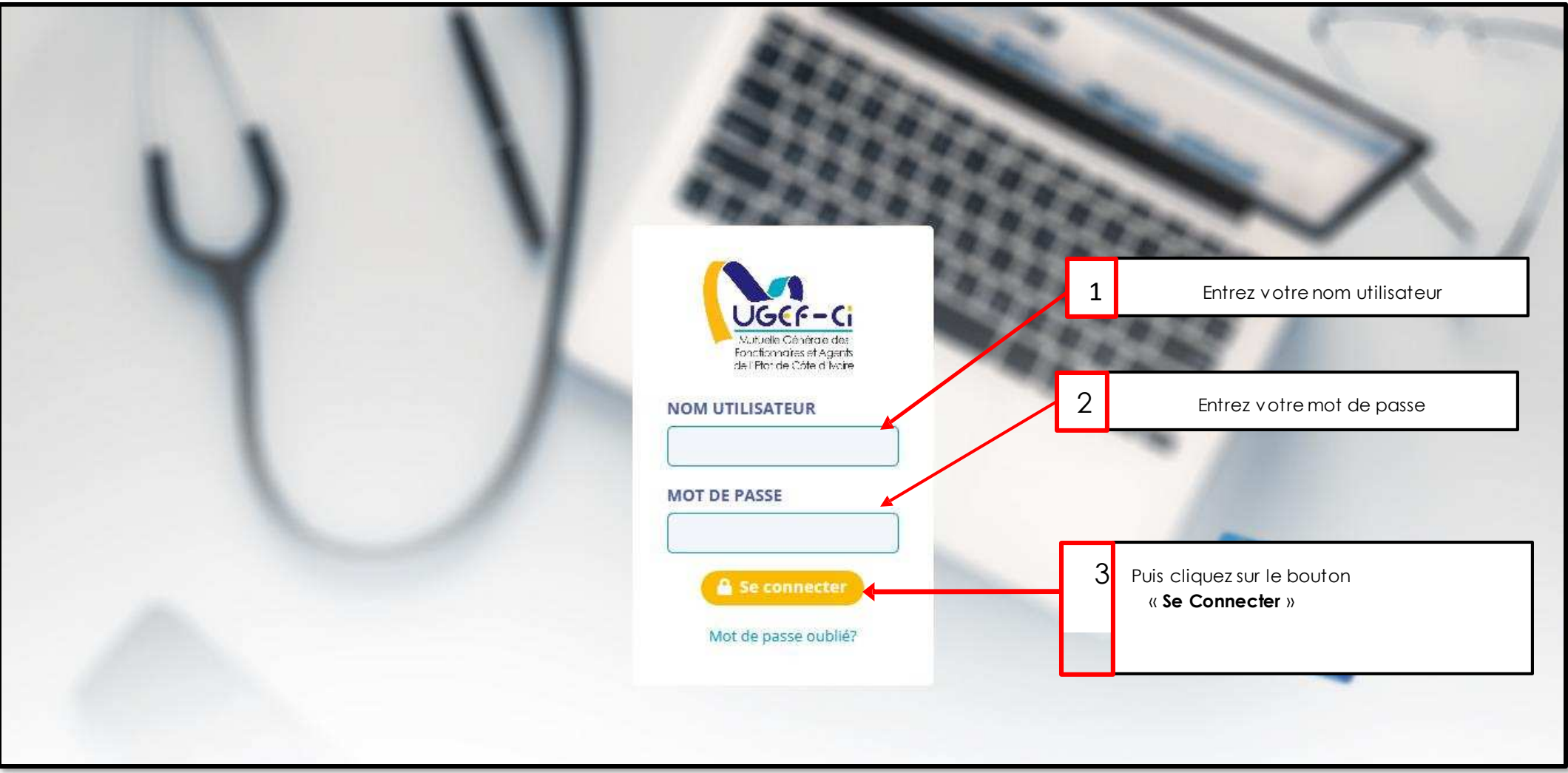

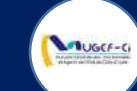

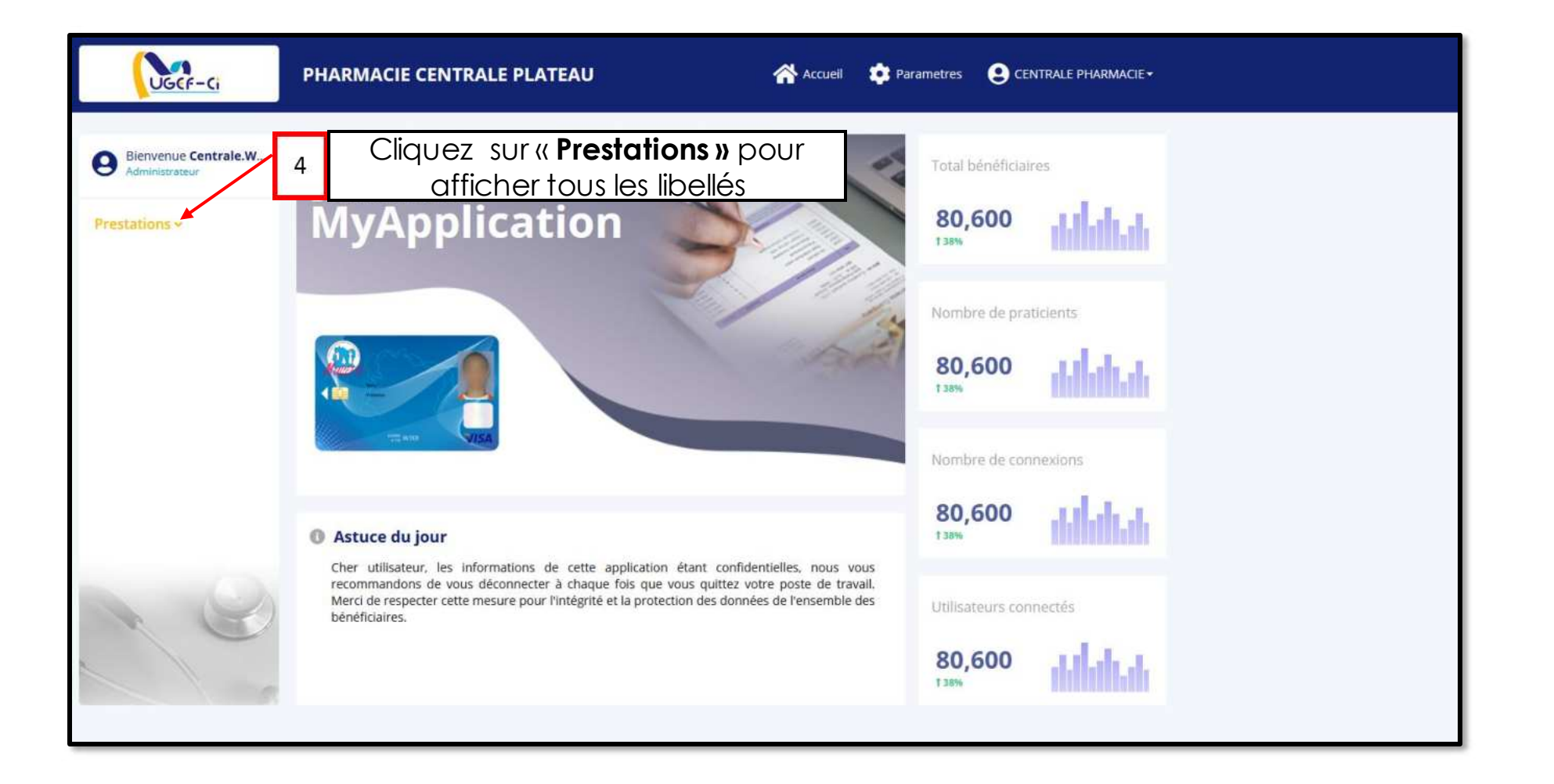

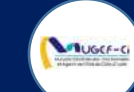

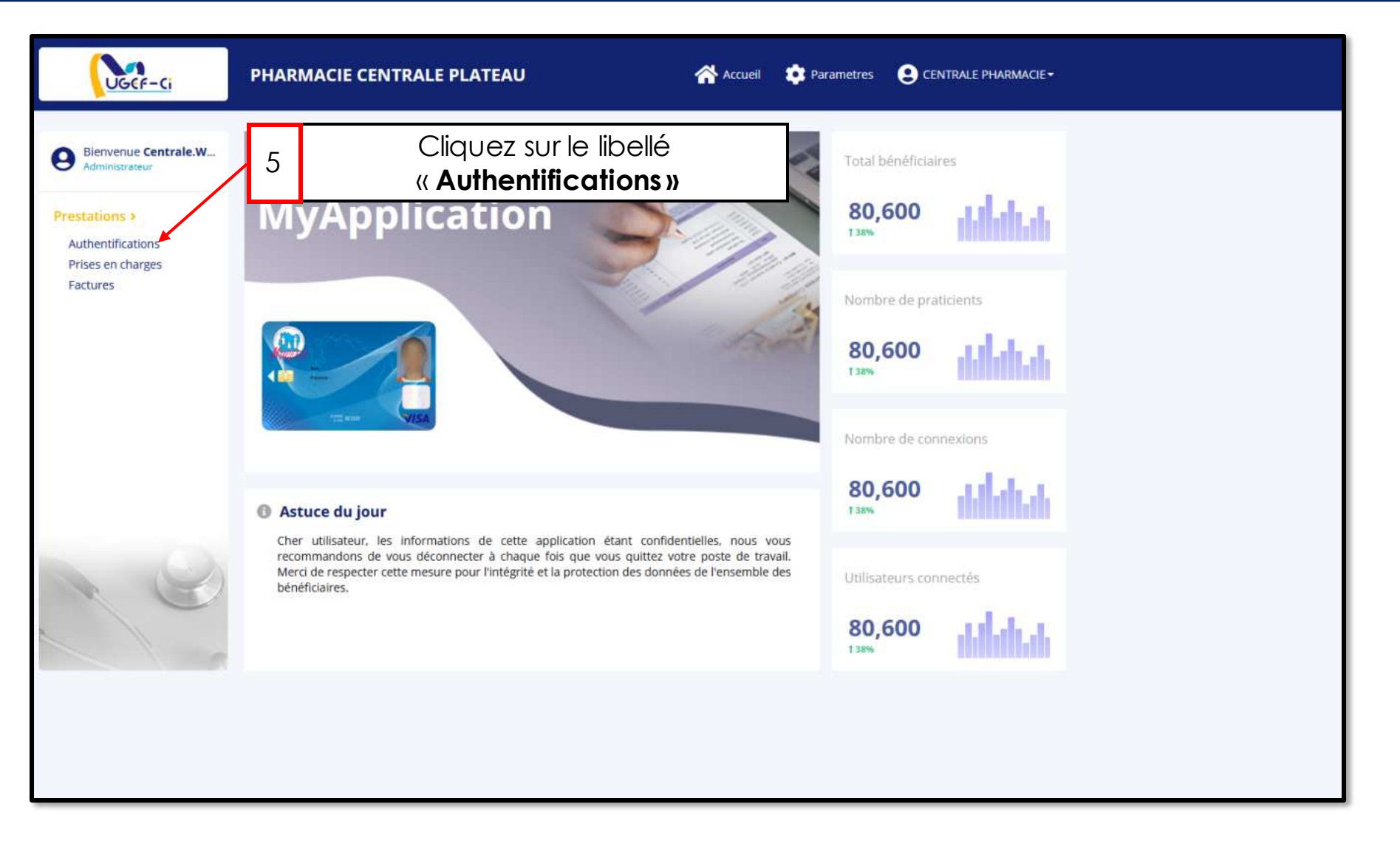

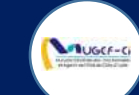

| UGCF-Ci                                                                                                | PHARMACIE CENTRALE PLATEAU Accueil 🔅 Parametres 🕃 CENTRALE PHARMACIE -                         |
|----------------------------------------------------------------------------------------------------|------------------------------------------------------------------------------------------------|
| Bienvenue Centrale.W<br>Administrateur                                                                 | AUTHENTIFICATIONS + Nouveau Recherche Q                                                        |
| Administrateur      Prestations >     Authentifications     Prises en charges     Factures      Output | Liste des authentifications 6 Cliquez sur « nouveau »<br>Aucun élément dans la base de données |
|                                                                                                    |                                                                                                |

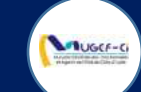

| UGCF-Ci                                                             | PHARMACIE CENTRALE PLATEAU                             | Accuell 🔅 Parametres 🕑 CENTRALE PHARMACIE+                      |
|---------------------------------------------------------------------|--------------------------------------------------------|-----------------------------------------------------------------|
| Bienvenue Centrale.W                                                | AUTHENTIFICATIONS + Nouveau                            | Redharche Q                                                     |
| Prestations ><br>Authentifications<br>Prises en charges<br>Factures | Liste des authentifications<br>Aucun élément dans la l | base de données                                                 |
|                                                                     | Recherche<br>Valeur à Rechercher *                     | 7 Entrez le matricule du bénéficiaire                           |
|                                                                     | 902466B Champ ciblé *                                  | 8 Cliquez sur la flèche puis<br>choisissez « <b>Matricule</b> » |
|                                                                     | Matricule Valider                                      | 9 Cliquez sur « <b>Valider</b> »                                |
|                                                                     |                                                        |                                                                 |
|                                                                     |                                                        |                                                                 |
|                                                                     |                                                        |                                                                 |

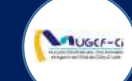

| UGEF-Ci                                | PHARMACIE CENTRALE        | PLATEAU       | 삼 Accueil 🛛 🔹 Paran | netres 🙁 CENTRALE PHARMACIE - |
|----------------------------------------|---------------------------|---------------|---------------------|-------------------------------|
| Bienvenue Centrale.W<br>Administrateur | AUTHENTIFICATION          | S @ Retour    |                     | Recherche Q                   |
| Prestations ><br>Authentifications     | Nouvelle authentification | 1             |                     |                               |
| Prises en charges                      | ID BÉNÉFICIAIRE           | NOM           | PRÉNOM              | рното                         |
| Factures                               | 6105298119                | JANE          | BUTLER              |                               |
|                                        | MATRICULE                 | GENRE         | AGE                 | 00                            |
|                                        | 902466B2140               | Feminin       | 74                  | (en l                         |
|                                        | MOBILE                    | PRODUITS      | LOCALITÉ            |                               |
|                                        | 0759528271                | CMU, RCO, IVS | ABIDJAN             |                               |
| 10                                     |                           | Cliquezs      | sur« Valider » 10   | 🖂 Valider                     |
|                                        |                           |               |                     |                               |

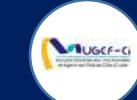

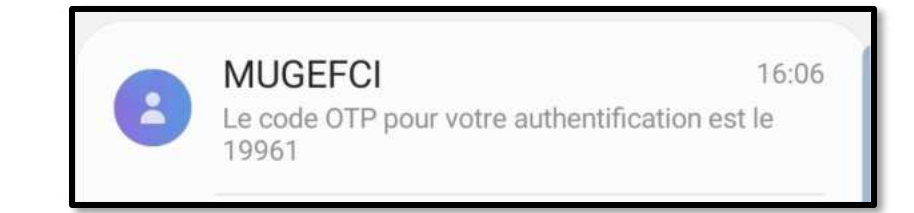

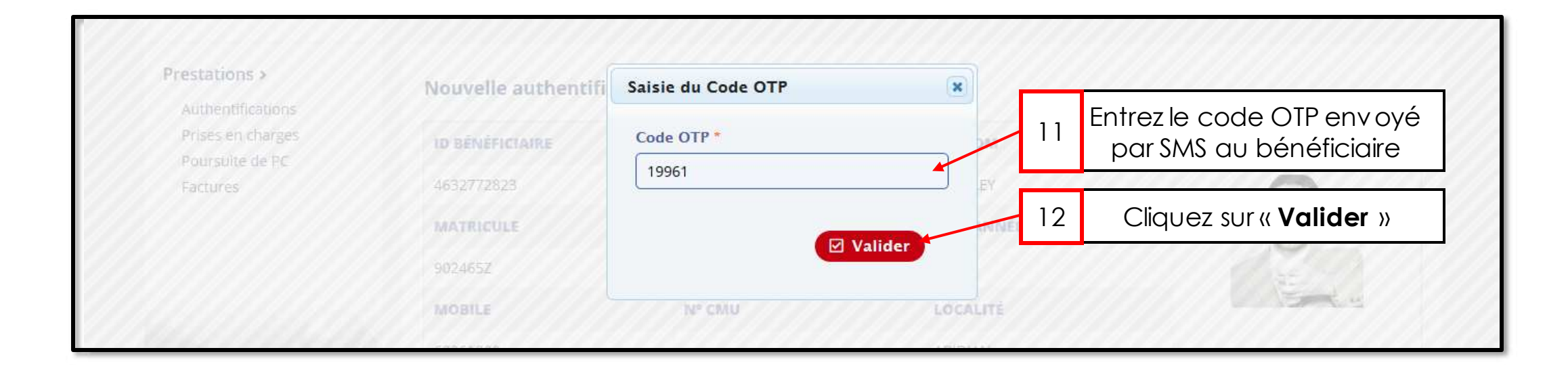

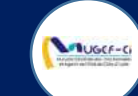

| UGEF-Ci                                | PHARMAC     | IE CENTRALE P   | LATEAU          |            | Г           |         | Cliqu    | uez sur « <b>Nouveau</b> » pour visualiser |         |                   |                           |  |
|----------------------------------------|-------------|-----------------|-----------------|------------|-------------|---------|----------|--------------------------------------------|---------|-------------------|---------------------------|--|
| Bienvenue Centrale.W<br>Administrateur | PRISES EN   |                 | + Nouveau       | *          |             | 14      |          | la j                                       | oerso   | nneaut            | thentifiée                |  |
| Prestations >                          | Liste des p | rises en charge |                 |            |             |         |          | 15                                         | Liste   | e des pri<br>disp | ses en charges<br>bensées |  |
| Authentifications<br>Prises en charges | Nº DU BON   | LIBELLÉ PRESTAT | NOM PRAT        | ID BÉNÉFIC | MATRICULE   | NOM E   | T PRÉNOM | GENRE                                      | STATUT  | DATE CRÉA         |                           |  |
| Factures                               | P211958965  |                 | DJEA RAYMO      | 6105298119 | 902466B2140 | JANE BL | JTLER    | Feminin                                    | CLOTURE | 06/10/2021 1      |                           |  |
|                                        | P213168229  |                 | DJEA RAYMO      | 0978609957 | 90246612140 | ELISE C | оок      | Feminin                                    | CLOTURE | 07/10/2021 0      |                           |  |
|                                        | P216970208  |                 | DJEA RAYMO      | 8807507095 | 902466j2140 | DENISE  | BUTLER   | Feminin                                    | CLOTURE | 07/10/2021 1      |                           |  |
|                                        |             |                 |                 | < < 1à:    | 3 sur 3 📏 📎 | 8       |          |                                            |         |                   |                           |  |
|                                        | 13          | Cliquez s       | ur « <b>Pri</b> | ses en     | charg       | ges >   | »        |                                            |         |                   |                           |  |
|                                        |             |                 |                 |            |             |         |          |                                            |         |                   |                           |  |
|                                        |             |                 |                 |            |             |         |          |                                            |         |                   |                           |  |
|                                        |             |                 |                 |            |             |         |          |                                            |         |                   |                           |  |
|                                        |             |                 |                 |            |             |         |          |                                            |         |                   |                           |  |
|                                        |             |                 |                 |            |             |         |          |                                            |         |                   |                           |  |
|                                        |             |                 |                 |            |             |         |          |                                            |         |                   |                           |  |
|                                        |             |                 |                 |            |             |         |          |                                            |         |                   |                           |  |
|                                        |             |                 |                 |            |             | _       |          |                                            |         |                   |                           |  |

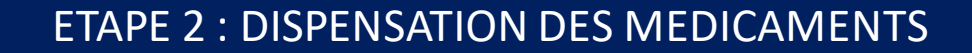

UGCF-C

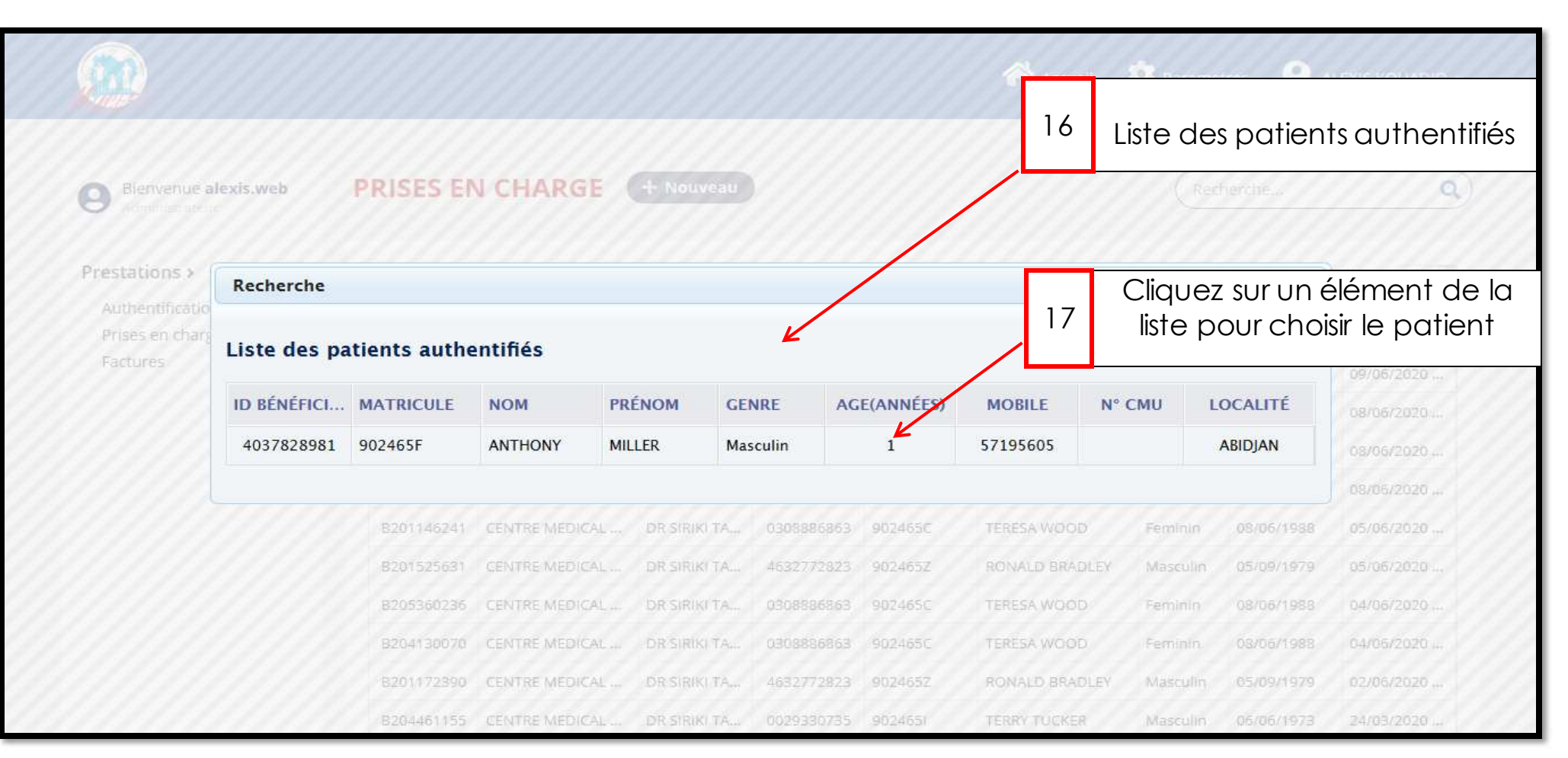

Réf: DGPRS/GRP/INST/002 Version 1.2024-Document à usage professionnel

UGCF-C

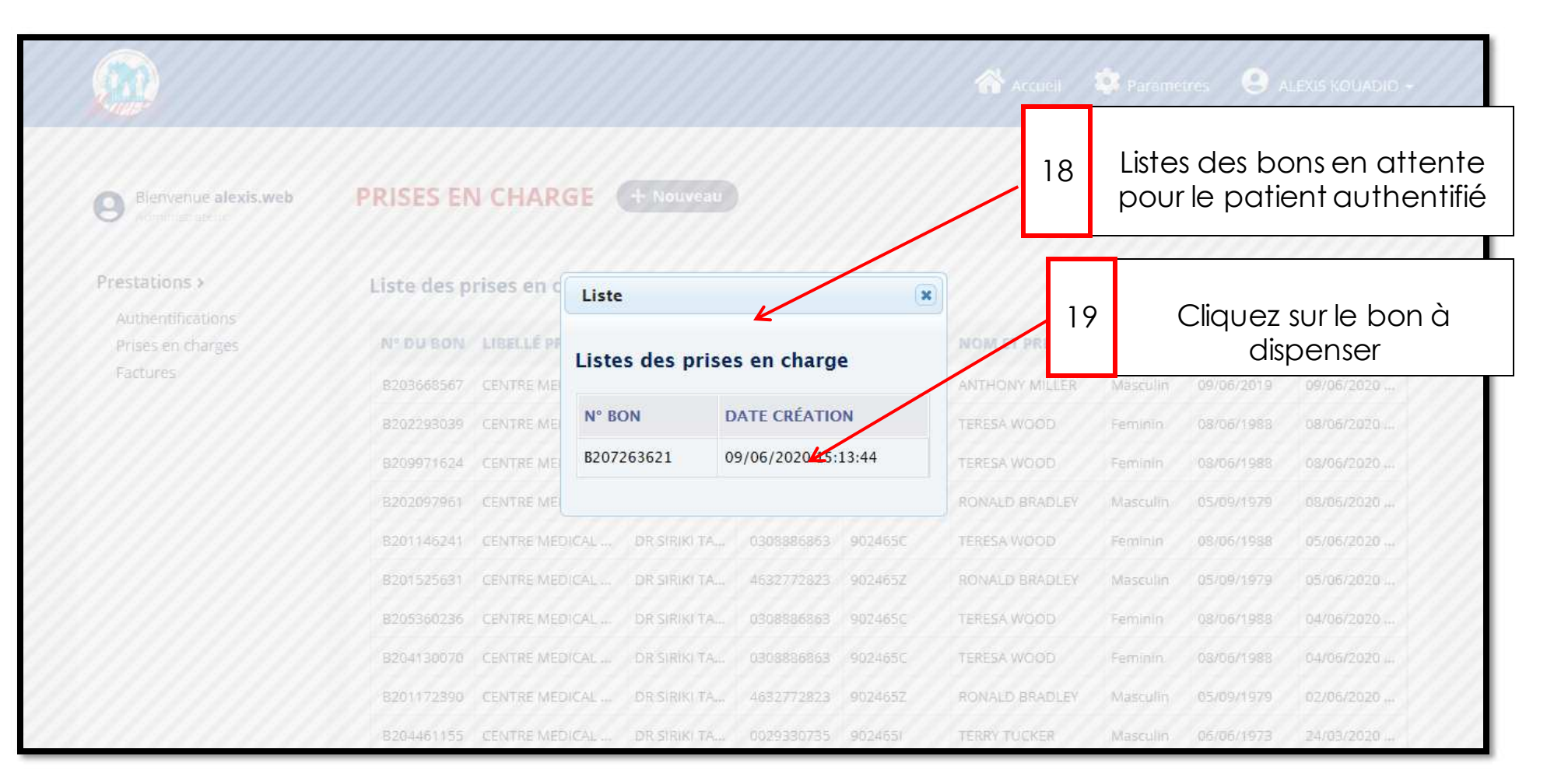

#### Réf: DGPRS/GRP/INST/002Version 1.2024-Document à usage professionnel

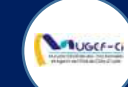

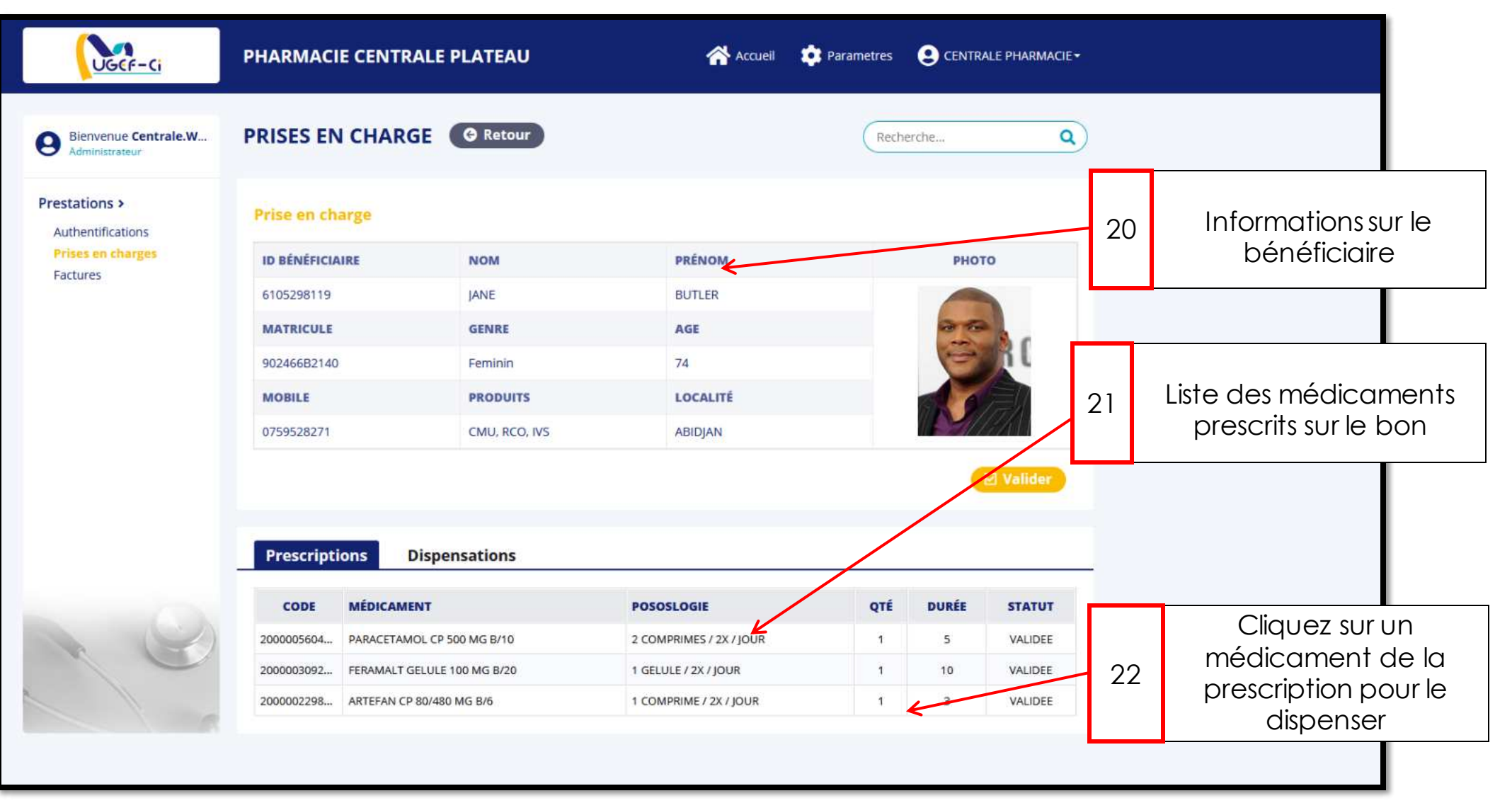

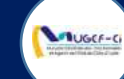

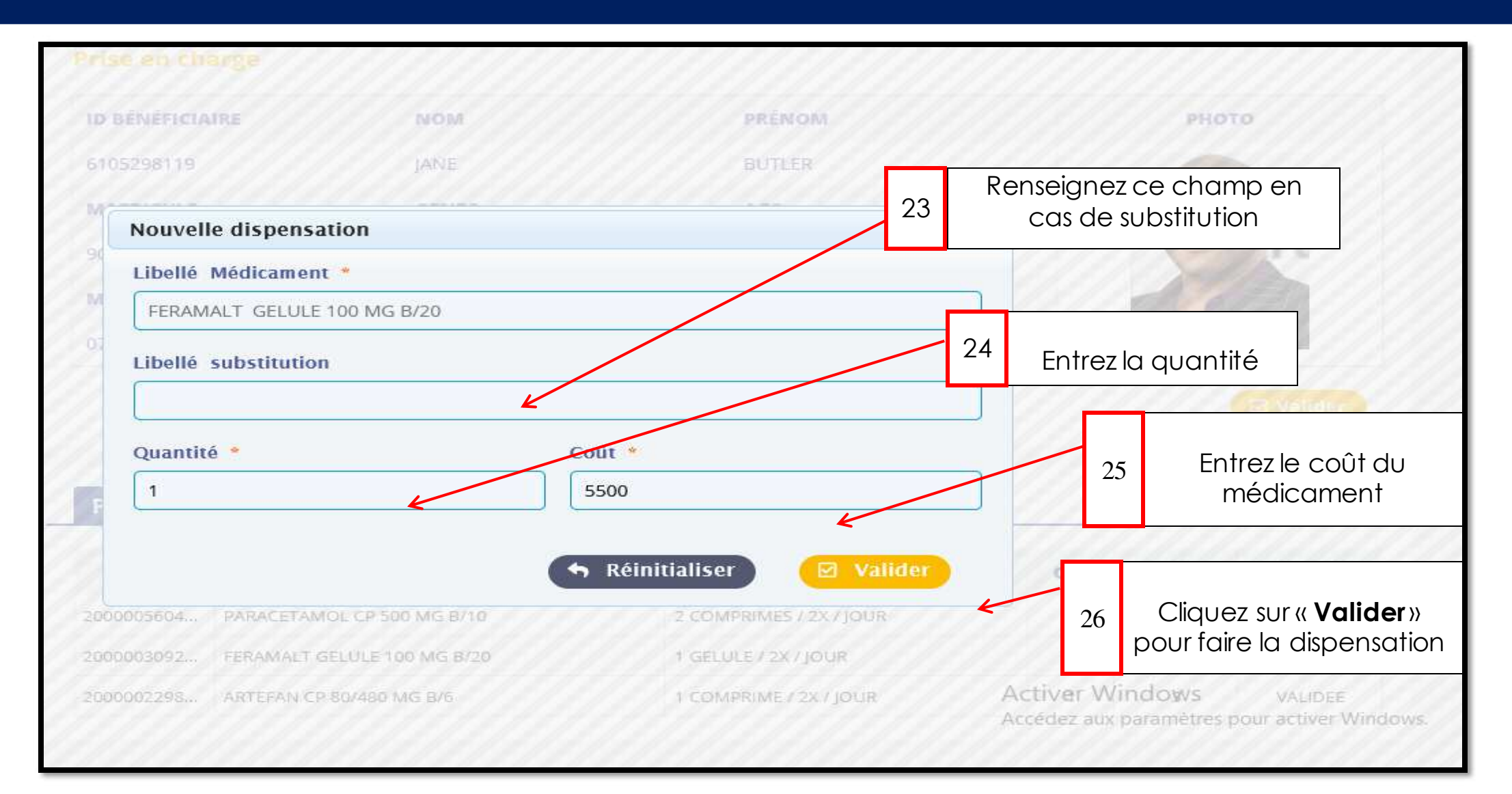

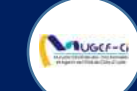

| UGCF-Ci                                | PHARMACIE CENT  | RALE PLATEAU               | Accueil  | 🔹 Parametres 🛛 😫 | CENTRALE PHARMACIE | ŧ  |                                  |
|----------------------------------------|-----------------|----------------------------|----------|------------------|--------------------|----|----------------------------------|
| Bienvenue Centrale.W<br>Administrateur | PRISES EN CHAF  | GE G Retour                |          | Recherche        | ۹                  | )  |                                  |
| Prestations ><br>Authentifications     | Prise en charge |                            |          |                  |                    |    |                                  |
| Prises en charges                      | ID BÉNÉFICIAIRE | NOM                        | PRÉNOM   |                  | рното              |    |                                  |
| Pactures                               | 6105298119      | JANE                       | BUTLER   |                  |                    |    |                                  |
|                                        | MATRICULE       | GENRE                      | AGE      |                  | 00                 |    |                                  |
|                                        | 902466B2140     | Feminin                    | 74       |                  | e ji l             |    |                                  |
|                                        | MOBILE          | PRODUITS                   | LOCALITÉ |                  |                    |    |                                  |
|                                        | 0759528271      | CMU, RCO, IVS              | ABIDJAN  | 114              | M/////             |    | Cliquez sur « <b>Valider</b> »   |
|                                        |                 |                            |          |                  | Valid/             | 27 | pour terminer la<br>dispensation |
|                                        | Prescriptions   | Dispensations              |          |                  |                    |    |                                  |
|                                        | ID LIBÉLLÉ MÉDI | CAMENT                     |          | QUANTITÉ         | сойт               |    |                                  |
|                                        | a FERAMALT GEL  | LE 100 MG B/20             |          | 1                | 5500               |    |                                  |
| 10                                     | b PARACETAMOL   | PARACETAMOL CP 500 MG B/10 |          |                  | 200                |    |                                  |
|                                        |                 |                            |          |                  |                    |    |                                  |

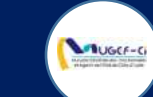

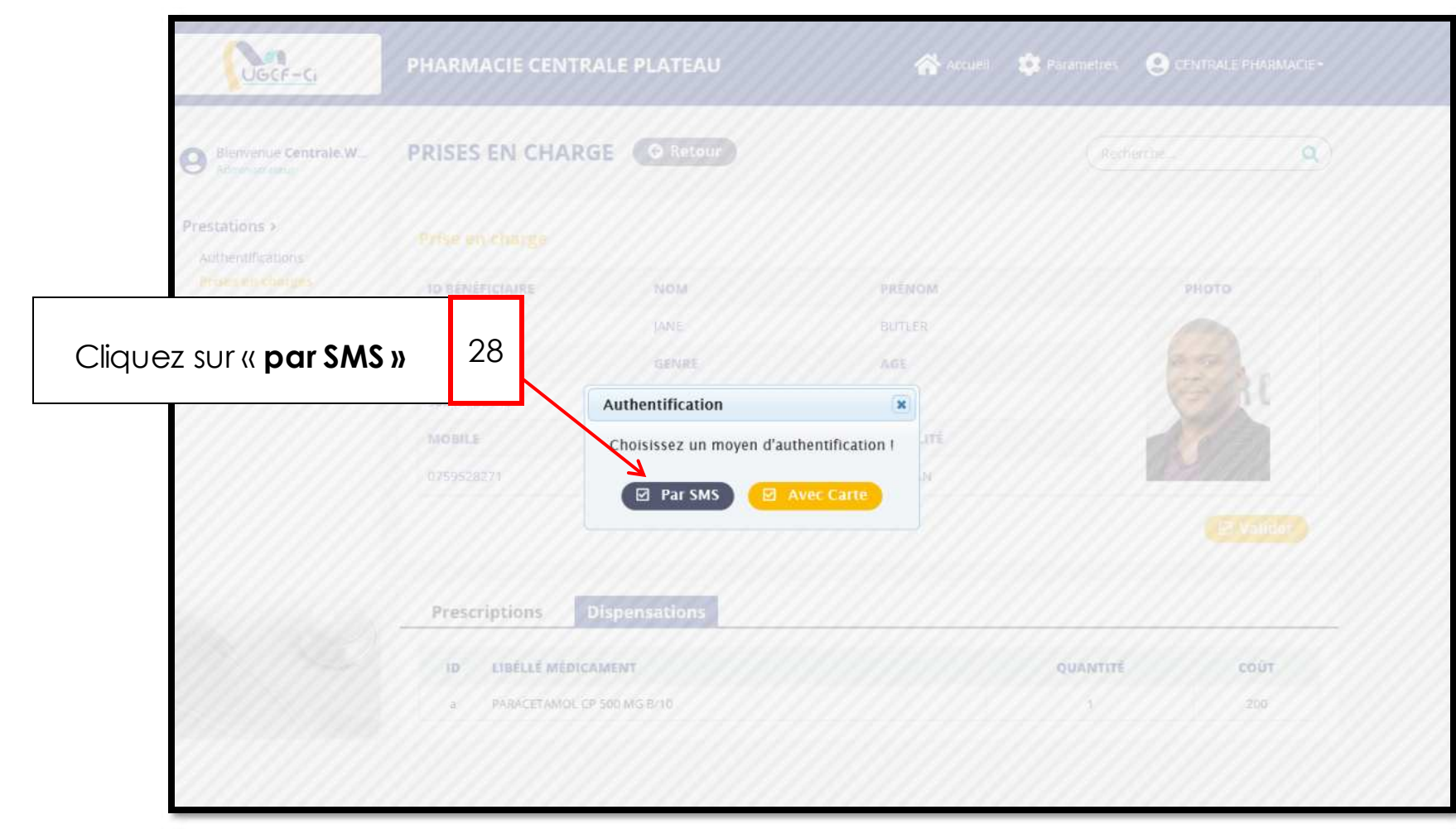

Réf: DGPRS/GRP/INST/002 Version 1.2024-Document à usage professionnel

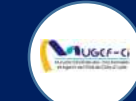

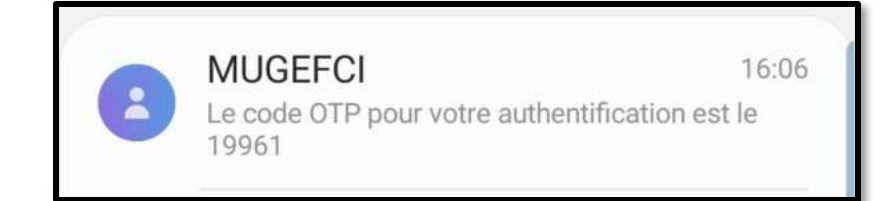

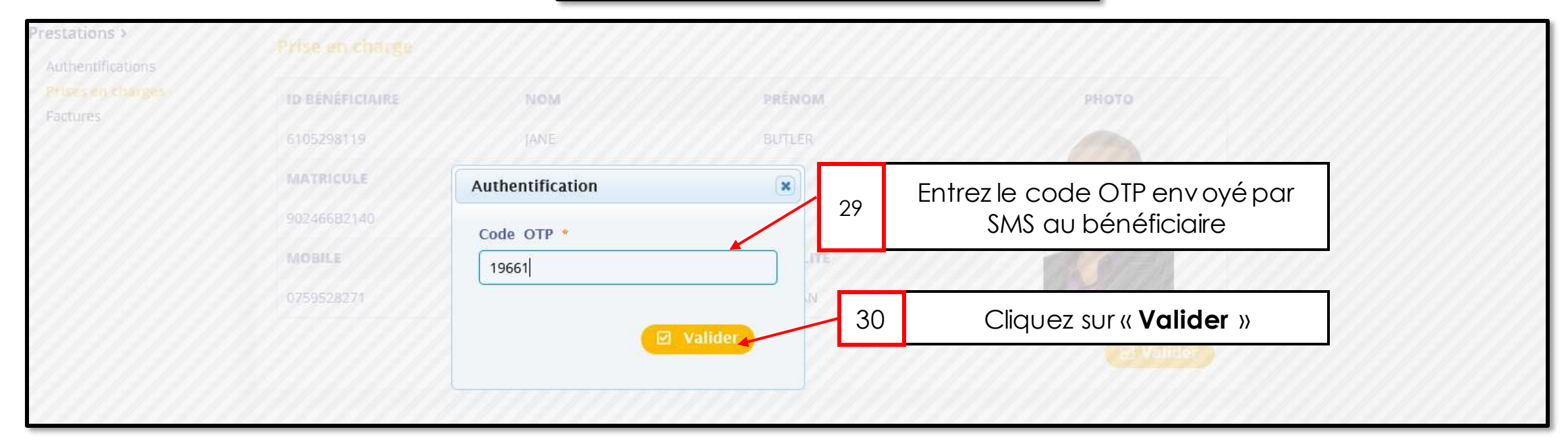

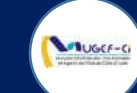

| PRISES EN  | CHARGE + Nouveau                                            | Recher  | theQ                                       |
|------------|-------------------------------------------------------------|---------|--------------------------------------------|
|            |                                                             |         | Nombre de ligne : 20 ~                     |
| Nº DU BON  | LIBELLÉ PRESTAT NOM PRAT ID BÉNÉFIC MATRICULE NOM ET PRÉNOM | GENRE   | STATUT DATE CRÉA                           |
| P211958965 | DJEA RAYMO 6105298119 90246682140 JANE BUTLER               | Feminin | CEOTURE 06/10/2021 1                       |
|            | Information                                                 |         |                                            |
|            | Dispensation médicale effectuée avec succès                 | 31      | Cliquez sur « <b>OK</b> » pour<br>terminer |
|            |                                                             |         |                                            |
|            |                                                             |         |                                            |
|            |                                                             |         |                                            |
|            |                                                             |         |                                            |

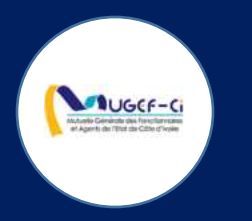

# MISE A JOUR

Réf: DGPRS/GRP/INST/002Version 1.2024-Document à usage professionnel

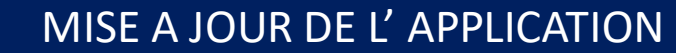

JUGCF-C

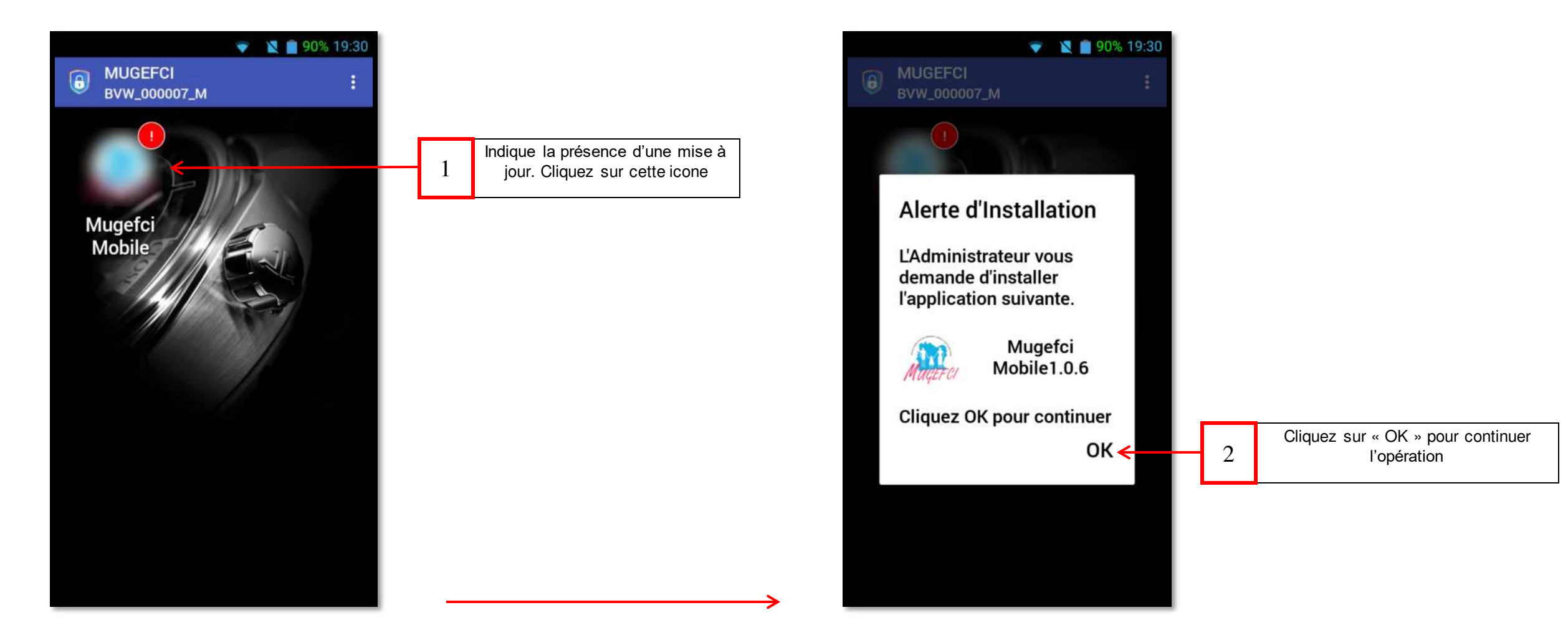

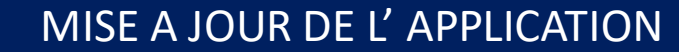

Lauger-ci

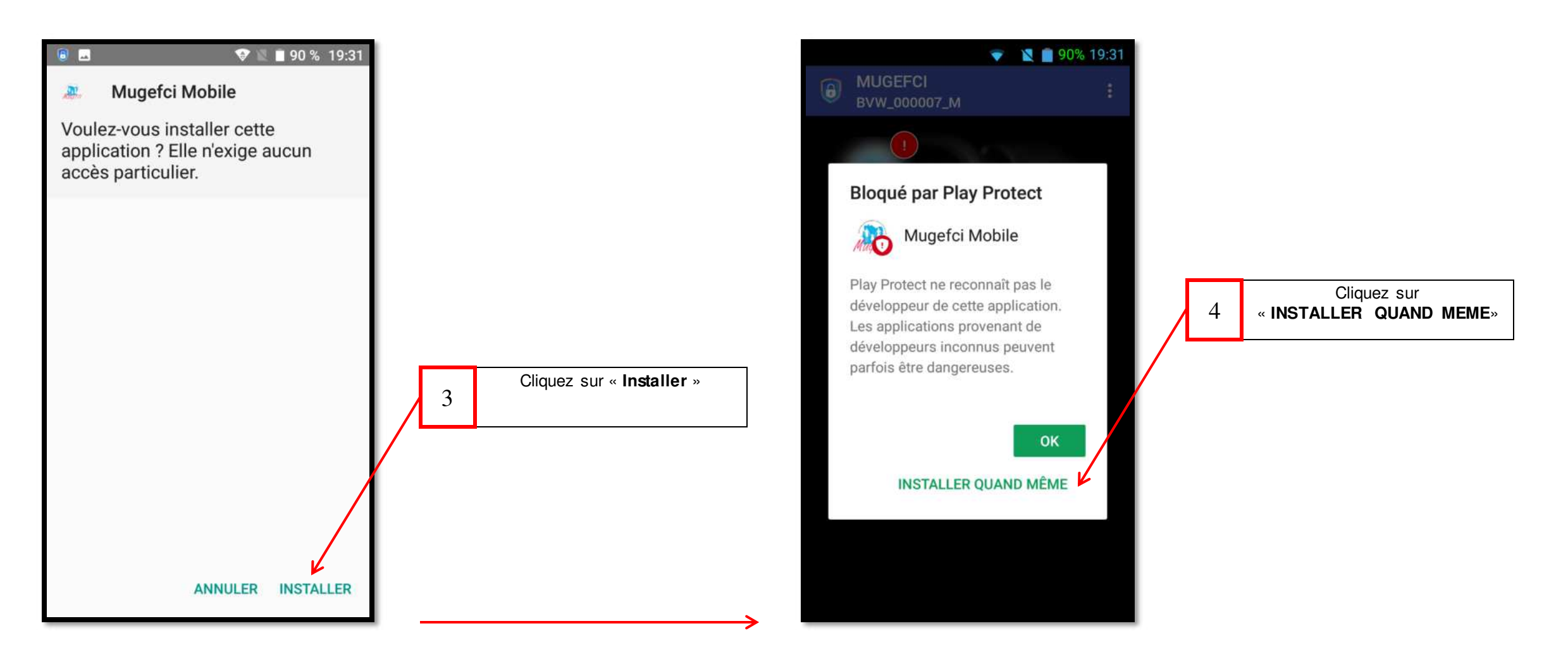

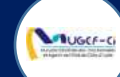

### MISE A JOUR DE L'APPLICATION

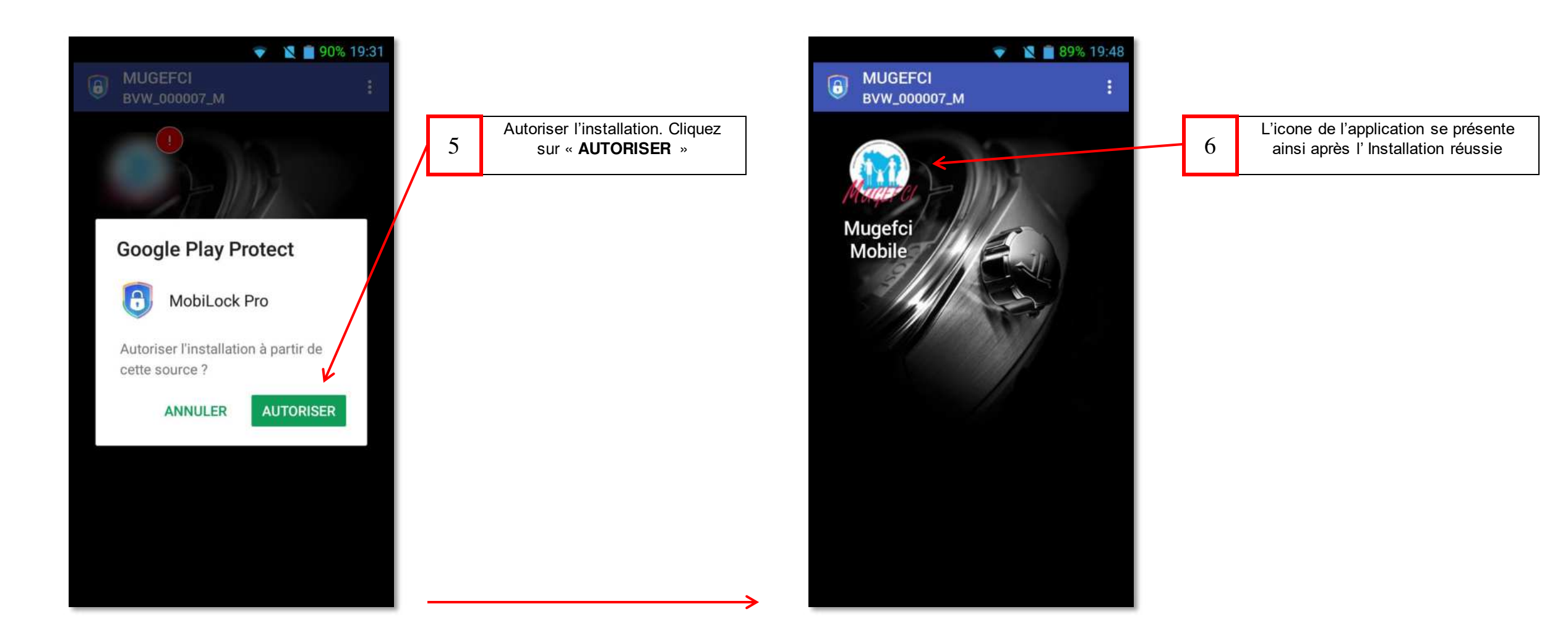